# WinAuditor ACADEMY

# Opleiding: Investeringen

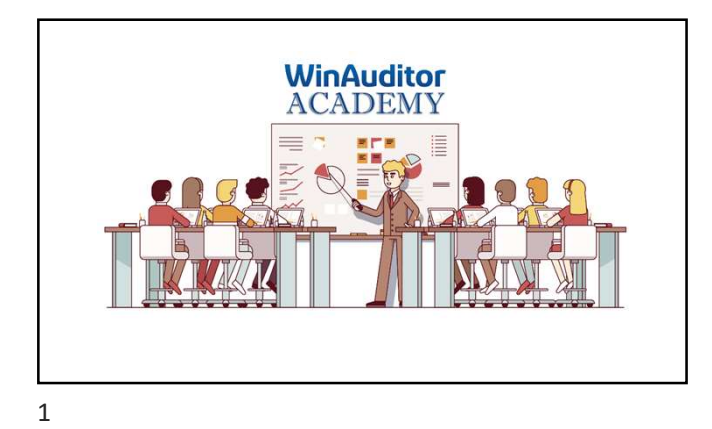

## Opleiding investeringen:

AGENDA Instelling van de module • Algemene parameters • Overname • Bijkomende parameters

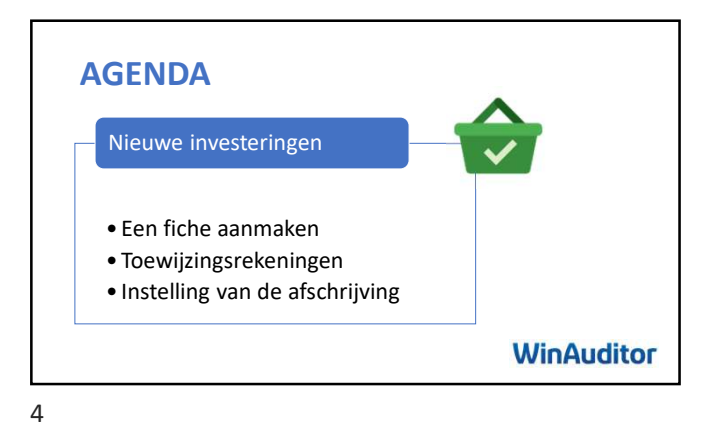

AGENDA
Beheer van de investeringen

Detail van een investering

Individuele afschrijving

Gegroepeerde afschrijving

WinAuditor

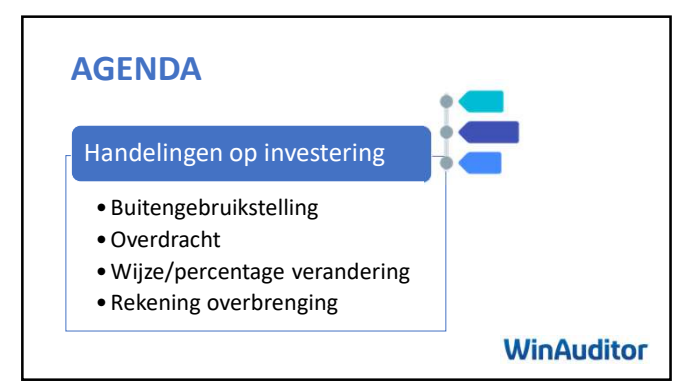

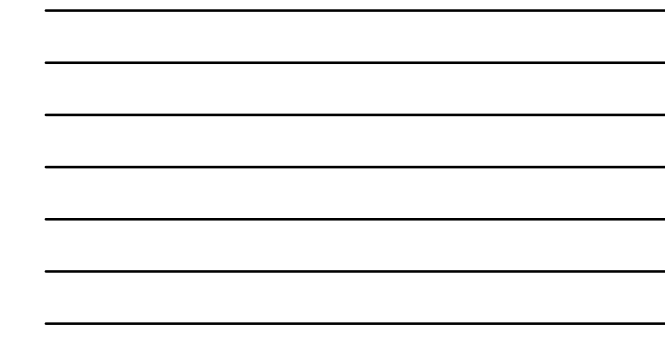

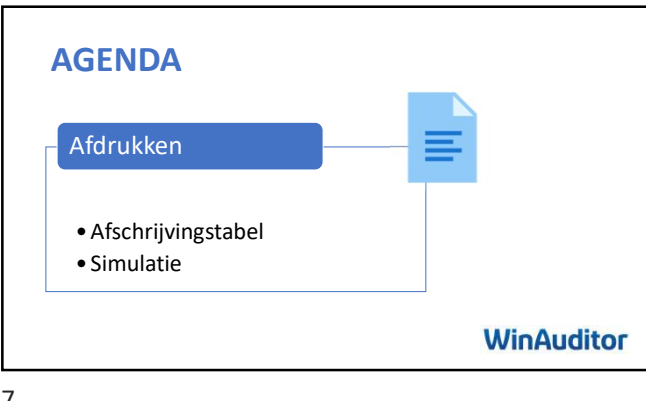

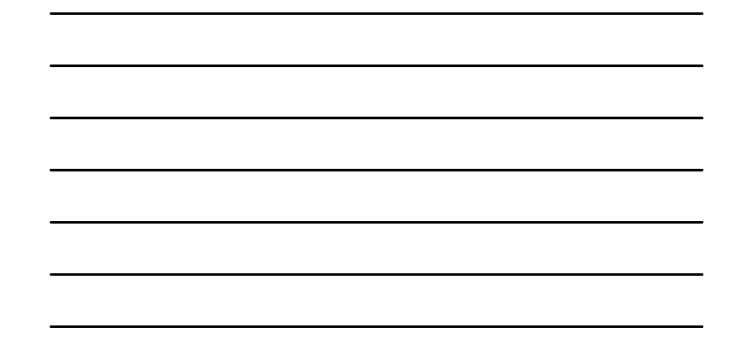

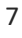

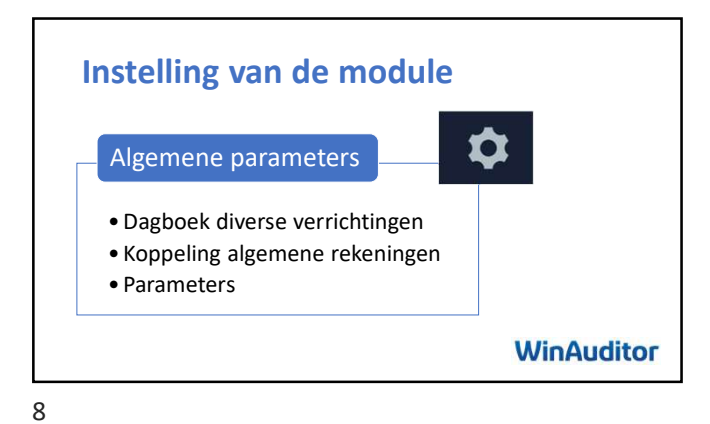

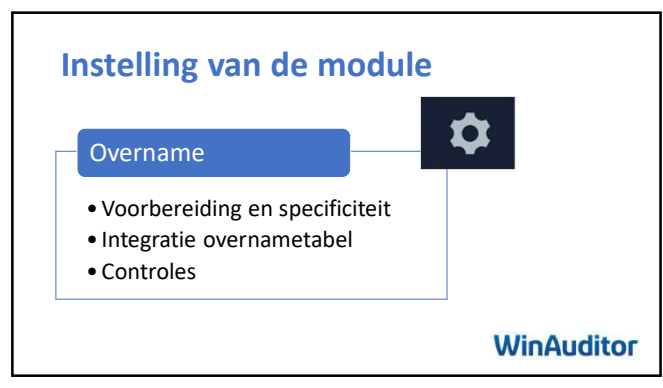

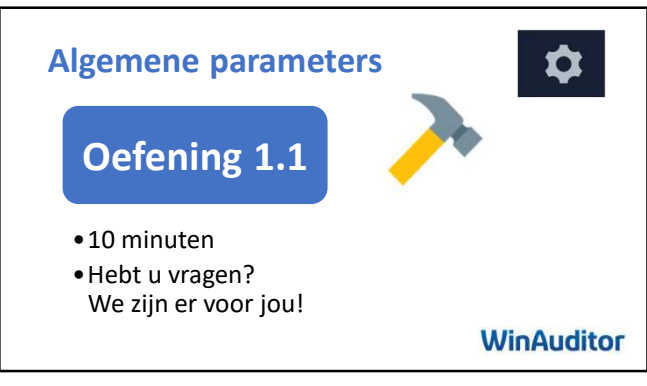

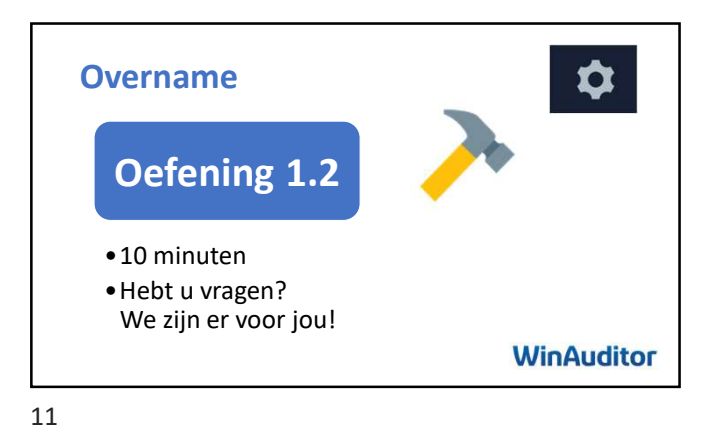

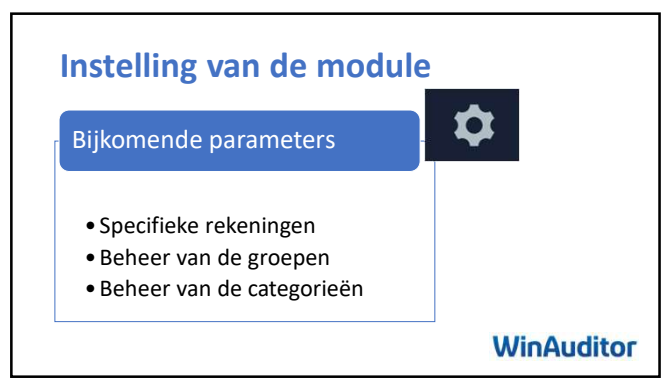

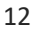

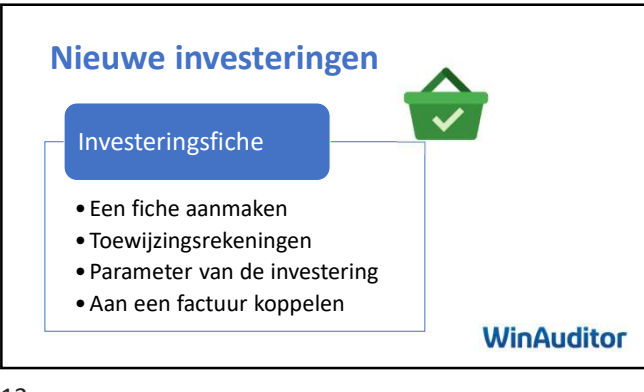

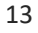

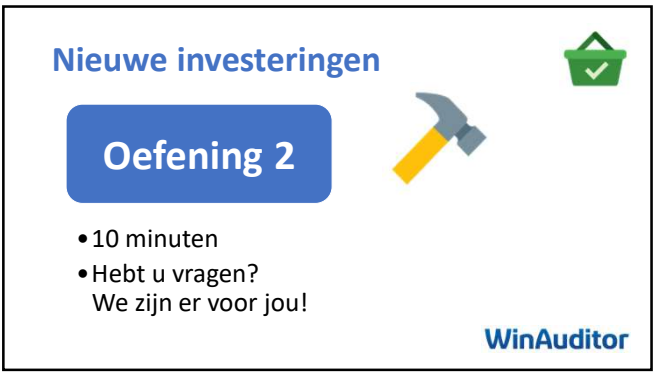

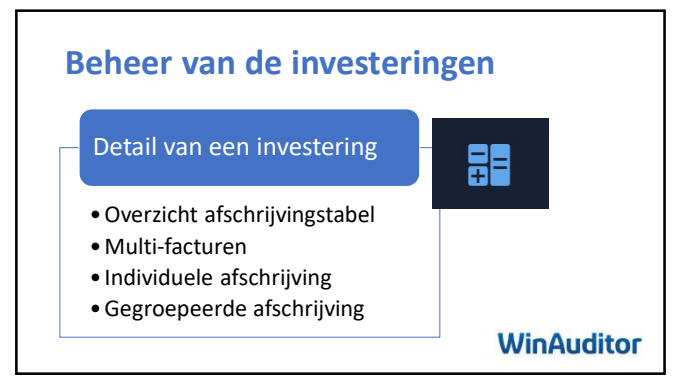

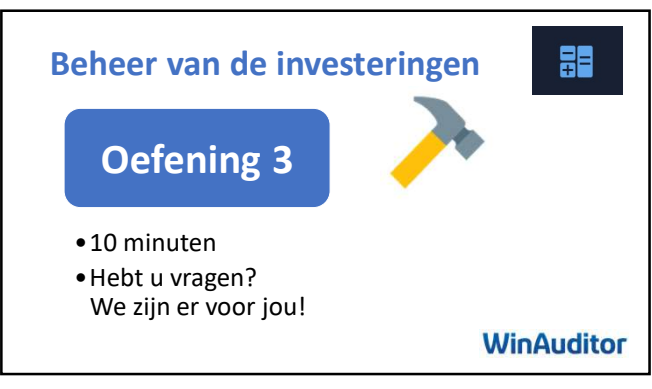

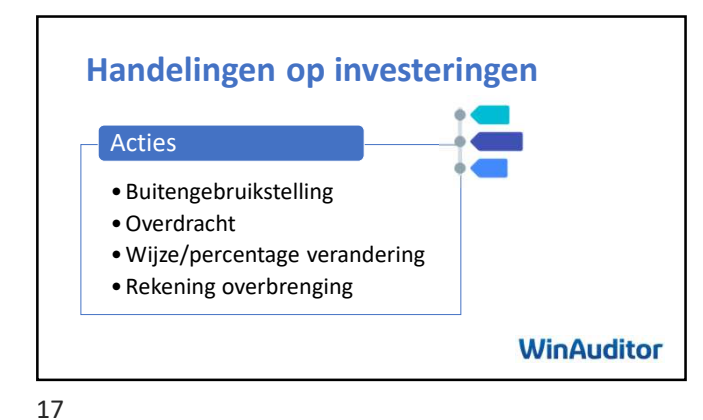

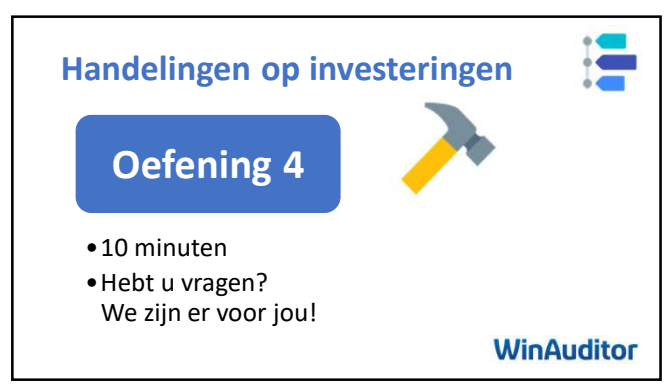

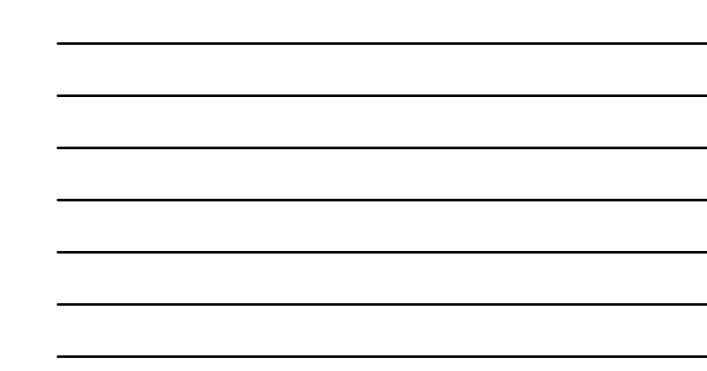

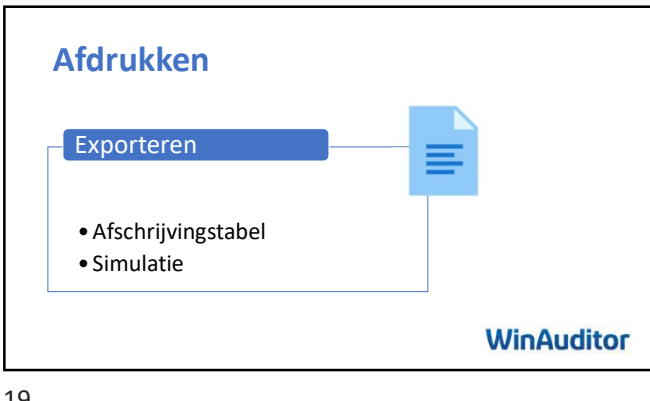

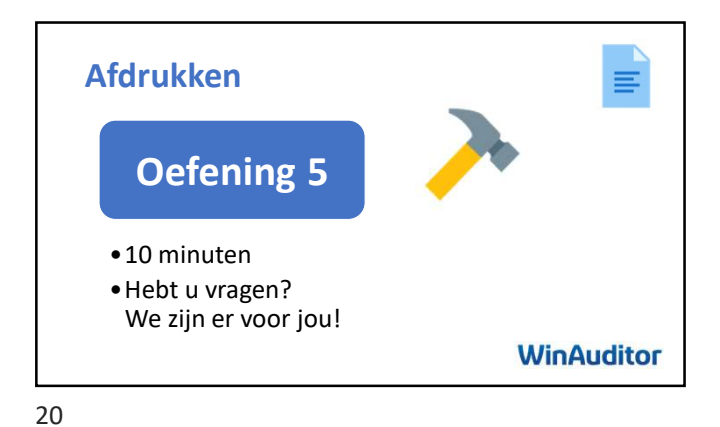

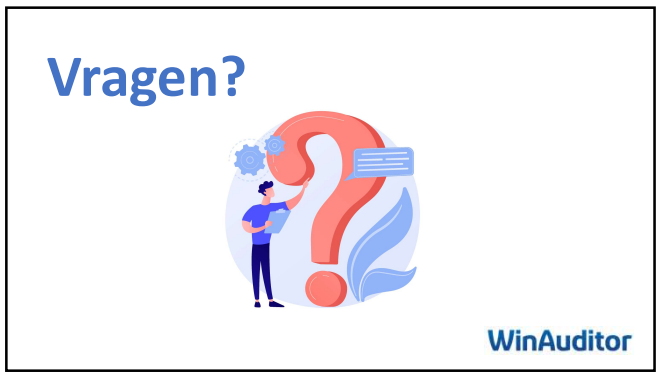

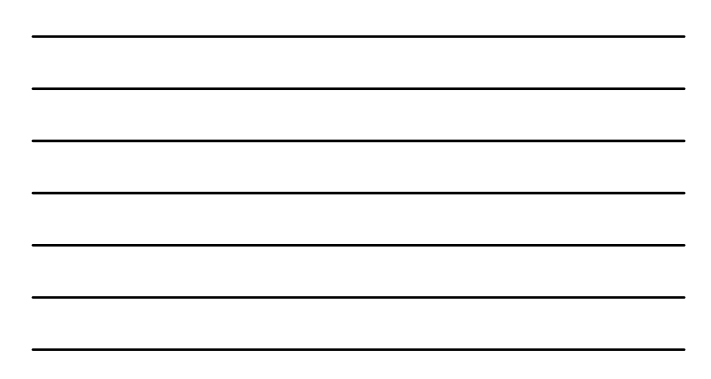

# WinAuditor ACADEMY

## Oefeningen

#### 1. Instelling van de module

#### 1.1 Algemene parameters

- A. Maak een diverse dagboek aan voor afschrijvingen
  - Code : ODA
  - Contexten: Schakel alle contexten uit, behalve de optie "Via module investeringen"
- B. Schakel de module Investeringen in
- C. Koppel de algemene rekeningen volgens het type "aanschaffings- of afschrijvingsrekening"
- D. Neem de volgende informatie op in de instellingen:
  - Startdatum: 2024
  - Frequentie: Driemaandelijks
  - Prorata Temporis: dagelijks
  - Dagboek : ODA

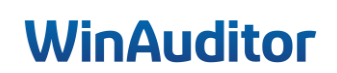

#### 1.2 Overname

- A. Download het model en vul de gegevens in de overnametabel in (zie afschrijvingstabel aan de keerzijde)
- B. Sla het Excel-bestand op
- C. Importeer het bestand

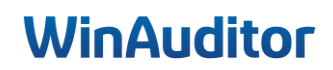

### Afschrijvingstabel

### Boekjaar : 2023

|                           | Aanschaffing          | gen            | Aanschaffingen |                        |                 | Investeringen |               |   |              |
|---------------------------|-----------------------|----------------|----------------|------------------------|-----------------|---------------|---------------|---|--------------|
| Datum en<br>boekjaar      | Factuur /<br>document | Benaming       | Eind boekjaar  | Percentage<br>en wijze | Vorige boekjaar | Uitgevoerd    | Eind boekjaar |   | Netto waarde |
| 221000 - G                | EBOUWEN               |                | 316 931,25     |                        | 16 117,62       | 10 558,81     | 26 676,43     |   | 290 254,82   |
| 26/06/2022                |                       | Huis           | 150 000,00     | 3,33% L                | 5 000,00        | 5 000,00      | 10 000,00     |   | 140 000,00   |
| 06/08/2021                |                       | Gebouw         | 166 931,25     | 3,33% L                | 11 117,62       | 5 558,81      | 16 676,43     |   | 150 254,82   |
| 222000 – 0                | GEBOUWDE              | TERREINEN      | 22 310,42      |                        | -               | -             | -             |   | 22 310,42    |
| 06/08/2021                |                       | Terrein        | 22 310,42      | 0,00% L                | -               | -             | -             |   | 22 310,42    |
| 240000 - MEUBILAIR        |                       |                | 16 000,00      |                        | 400,00          | 3 200,00      | 3 600,00      |   | 12 400,00    |
| 15/01/2021                |                       | Archievekasten | 5 000,00       | 20,00% L               | -               | 1 000,00      | 1 000,00      |   | 4 000,00     |
| 15/01/2021                |                       | Bureaukasten   | 2 000,00       | 20,00% L               | 800,00          | 400,00        | 1 200,00      |   | 800,00       |
| 16/01/2021                |                       | Bureaukasten   | - 1 000,00     | 20,00% L               | - 400,00        | - 200,00      | - 600,00      |   | - 400,00     |
| 15/01/2022                |                       | Bureaus(5)     | 5 000,00       | 20,00% L               |                 | 1 000,00      | 1 000,00      |   | 4 000,00     |
| 15/01/2022                |                       | Stoelen        | 5 000,00       | 20,00% L               |                 | 1 000,00      | 1 000,00      |   | 4 000,00     |
| 240100 - KANTOORMATERIAAL |                       | ATERIAAL       | 1 656,26       |                        | 1 656,26        | -             | 1 656,26      | - | -            |
| 02/03/2018                |                       | Tablet         | 1 656,26       | 33,33% L               | 1 656,26        | -             | 1 656,26      |   | -            |
| Totaal                    |                       |                | 356 897,93     |                        | 18 173,88       | 13 758,81     | 31 932,69     |   | 324 965,24   |

#### 2. Nieuwe investeringen

- A. Ga naar de nieuwe investeringen en koppel de aankoopfacturen aan een nieuwe investeringsfiche :
  - Factuur Media Markt
    - o 3 PC MSI
    - Duur : 3 jaar
    - o Lineaire
    - $\circ$  Groep : 1<sup>ste</sup> verdieping
  - Factuur Toyota
    - Toyota C-HR, cross-over- C HIC
    - o Duur: 5 jaar
    - o Lineaire

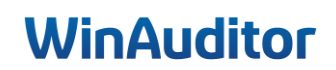

#### 3. Beheer van de investeringen

- A. Ga naar de fiche 3 PC MSI
- B. Schrijf de PC's af tot en met 30/09/2024
- C. Verwijder de afschrijving van het laatste kwartaal (30/09/2024)
- D. Maak een gegroepeerde afschrijving tot en met 30/09/2024

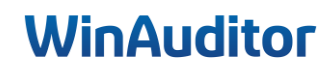

#### 4. Handeling op investering

- A. Boek een buitengebruikstelling voor 1 bureau
- B. Boek een overdracht van de kasten en koppel de verkoopfactuur (VFV 8 van 30/06/2024)
- C. Boek een aankoopfactuur op de periode januari 2025 : (Te ontvangen factuur)
  - Leverancier : Mediamarkt
  - Datum : 15/12/2024
  - Aankoop kantoormateriaal voor 3500 € incl. btw.
- D. Schrijf deze nieuwe factuur af

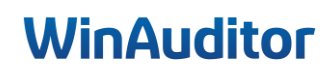

#### 5. Afdrukken

A. Druk de afschrijvingstabel af

Ik wil jullie bedanken voor jullie komst en betrokkenheid. Wij zijn ervan overtuigd dat deze nieuwe kennis van onmisbare waarde zal zijn bij het gebruik van de module.

Het hele team blijft tot uw beschikking voor vragen of extra ondersteuning.

Vul gerust onze tevredenheidsenquête in. 😉

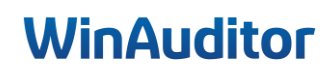

# WinAuditor ACADEMY

## Antwoorden

#### 1. Instelling van de module

#### 1.1 Algemene parameters

Vraag A : Maak een diverse dagboek aan voor afschrijvingen :

- Code : ODA
- Contexten : Schakel alle contexten uit, behalve de optie "Via module investeringen"

**Antwoord :** Ga naar **Parameters > Algemene parameters**.

| HAPPY ACCOUNTING > Parameters                                     |                               |                                                    |
|-------------------------------------------------------------------|-------------------------------|----------------------------------------------------|
| Parameters                                                        |                               |                                                    |
| Algemene parameters                                               |                               | e Parameters                                       |
| BTW-parameters                                                    | BTW-plichtig                  |                                                    |
| Multi valuta                                                      | Uitgeschakeld                 |                                                    |
| 🗮 Verkopen                                                        |                               |                                                    |
| Commercieel beheer                                                | Ingeschakeld                  | Parameters                                         |
| Communicatie - Aanmaningen : onbetaalde facturen en<br>Parameters | Niet ingesteld                |                                                    |
| Parameters     Dossiergebruikers                                  |                               |                                                    |
| Tools                                                             |                               |                                                    |
| Alle bestanden exporteren                                         | Ingeschakeld<br>Uitgeschakeld | <ul> <li>Parameters</li> <li>Parameters</li> </ul> |
| <ul> <li>Diagnose</li> <li>Vergelijking modeldossjer</li> </ul>   | ongesenallera                 | () r didinioters                                   |

Ga vervolgens naar **Dagboeken > Toevoegen**.

| NA       | HAPPY ACCOUNTING + Parameters + Alge                                       |                                                                                                    |                                                                                                    |
|----------|----------------------------------------------------------------------------|----------------------------------------------------------------------------------------------------|----------------------------------------------------------------------------------------------------|
| Щ.       | Algemene parameters<br>Dossiercode<br>HAPPY ACCOUNTING<br>Bijkomende talen | Torsvorgen         Q. Optoviken         Dagboekcode         Valuta         ODA         EUR            Dagboekcode         Kaluta         ODA         EUR           Euro         Euro <th>S Rokommo Komuno S Kokommo S Kokommo S Kokommo S Kokommo S Kokom S Kokom S Koko S Koko S Ko</th> | S Rokommo Komuno S Kokommo S Kokommo S Kokommo S Kokommo S Kokom S Kokom S Koko S Koko S Ko |
| •        | Juridische vorm<br>SRL                                                     | ankoos<br>NAFA Aankoop facturen Aank: Gebruik van de afsluitingsperiode toestaan (99)<br>mancieel                                                                                                    | Perboekjaar Ja Ja Ja                                                                                                    |
| ()<br>89 | i≣ Boekjaren I≣ Dagboeken i                                                | OCC1         Kas         Finan           Nvarss         Nummering         Nota         Filter         Contexten           B         ODA         Amortissements         Divort         - Oranis         - Oranis                                                                                                    | Perboekjaar Ja Ja Ja<br>Perboekjaar                                                                                                    |
| in.      | Adres                                                                      | He RAY Betalingsbestanden Diver Manuele boeking zonder bijlage                                                                                                    | Per boekjaar                                                                                                    |
| 0        | 1140 Evere<br>België                                                       | A Bagboelen Attes bekjeen     Manuee Doeking timt Episgie     Automatische toevoeging uit en gestructureerd bijlage (Excel, XML, SODA)     Via module investeringen     Via module regularisaties                                                                                                    | 1.0.000pm                                                                                                    |
| ©<br>☆   |                                                                            | HAPP<br>ACCOUN Opstaan Verfaten                                                                                                    | 8                                                                                                    |
|          |                                                                            |                                                                                                    |                                                                                                    |

## WinAuditor

Vraag B: Schakel de module Investeringen in :

Als u een bestaande situatie in uw dossier moet overnemen, controleer dan of de beginbalans correct is geboekt op 31/12 (of de afsluitingsdatum) van het voorgaande boekjaar voordat u de module activeert.

HAPPY ACCOUNTING > Parameters ш WA Afsluitingen <u>...l</u> Uitgeschakeld Investeringen Inschakelen Regularisaties Uitgeschakeld Inschakelen h **IIN** Aangiftes \$ Inschakelen Uitgeschakeld Voertuigen == Verworpen uitgaven Uitgeschakeld Inschakelen Uitgeschakeld Inschakelen 111 Parameters Parameters Ø Dossiergebruikers 🖶 Afdruklayout 50 Uitgeschakeld Inschakelen Alle bestanden exporteren Inschakelen Uitgeschakeld Diagnose \$ Vergelijking modeldossier Uitgeschakeld Inschakelen

Antwoord : Ga naar Parameters > Investeringen > Inschakelen.

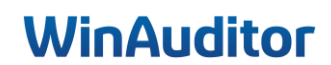

<u>Vraag C</u>: Koppel de algemene rekeningen volgens het type "aanschaffings- of afschrijvingsrekening" :

#### Antwoord :

Het is heel belangrijk dat u controleert of alle rekeningen waarop al een beweging is geboekt op de balans, correct zijn aangeduid.

| Configuratie van de investeringsmodule                     | n de module 'investeringen | 1. Reke                      | ningen 2. Parameters 3  | . Overname 4. Controles |  |  |  |  |  |  |
|------------------------------------------------------------|----------------------------|------------------------------|-------------------------|-------------------------|--|--|--|--|--|--|
| 20,21,22,23,24,25,26,27                                    |                            |                              |                         |                         |  |  |  |  |  |  |
| splits de klassen algemene rekeningen door een komma       |                            |                              |                         |                         |  |  |  |  |  |  |
| arameters van de algemene rekeningen klasse 2              |                            |                              |                         |                         |  |  |  |  |  |  |
| uis de algemene rekeningen aan dewelke u wenst te gebruike | en als aanschaffingsrekeni | ng of afschrijvingsrekening. |                         |                         |  |  |  |  |  |  |
|                                                            |                            |                              |                         |                         |  |  |  |  |  |  |
|                                                            |                            |                              |                         |                         |  |  |  |  |  |  |
| Benaming                                                   | ↑ Rekening                 | Aanschaffingsrekening        | Afschrijvingsrekening * | Niet van toepassing     |  |  |  |  |  |  |
| OSTEN OPRICHTING-KAPITAALVERHOGING                         | 200000                     | ×                            |                         |                         |  |  |  |  |  |  |
| OSTEN BIJ UITGIFTE VAN LENINGEN                            | 201000                     | ×                            |                         |                         |  |  |  |  |  |  |
| VERIGE OPRICHTINGSKOSTEN                                   | 202000                     | ×                            |                         |                         |  |  |  |  |  |  |
| ITERCALAIRE INTERESTEN                                     | 203000                     | ×                            |                         |                         |  |  |  |  |  |  |
| ERSTRUCTURERINGSKOSTEN                                     | 204000                     | ×                            |                         |                         |  |  |  |  |  |  |
| OSTEN V.ONDERZOEK EN ONTWIKKELING                          | 210000                     | ×                            |                         |                         |  |  |  |  |  |  |
| ONCESSIES - OCTROOIEN - LICENTIES                          | 211000                     | ×                            |                         |                         |  |  |  |  |  |  |
| OODWILL                                                    | 212000                     | ×                            |                         |                         |  |  |  |  |  |  |
| OORUITBETALINGEN                                           | 213000                     | ×                            |                         |                         |  |  |  |  |  |  |
| ERREINEN                                                   | 220000                     | ×                            |                         |                         |  |  |  |  |  |  |
| FSCHRIJVINGEN OP TERREINEN                                 | 220009                     |                              | ×                       |                         |  |  |  |  |  |  |
| EBOUWEN                                                    | 221000                     | ×                            |                         |                         |  |  |  |  |  |  |
| FSCHRIJVINGEN OP GEBOUWEN                                  | 221009                     |                              | ×                       |                         |  |  |  |  |  |  |
| A CONTROLINGEN OF GEBOOWEN                                 | 221003                     |                              | *                       |                         |  |  |  |  |  |  |

Wanneer u het beheer van investeringen voor de eerste keer opent, zal WinAuditor automatisch enkele vragen stellen om de module aan uw behoeften aan te passen.

Dit eerste scherm maakt het mogelijk om de aanschaffings- en afschrijvingsrekeningen, of rekeningen die niet van toepassing zijn, in te stellen in het bestand.

**Selecteer** de algemene rekeningen die u als aanschaffing- of afschrijvingsrekening gebruikt door in de betreffende kolom te klikken.

i. Zodra de rekeningen in de module ingesteld zijn, kan er niet meer handmatig geboekt worden.

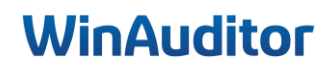

Vraag D : Neem de volgende informatie op in de instellingen :

- Startdatum : 2024
- Frequentie : Driemaandelijks
- Prorata Temporis : Dagelijks
- Dagboek : ODA

#### Antwoord : Klik op Volgende stap.

| Configuratie van de investeringsmodule                                                                                                    |                                                                                                    | 1. Rekeningen | 2. Parameters 3. Overname 4. Controles    |
|----------------------------------------------------------------------------------------------------|----------------------------------------------------------------------------------------------------|---------------|-------------------------------------------|
| Startdatum automatische afschrijvingen         Van zodra u de module 'investeringen' venst te gebruiker         Manager en start and start and start | ) - en indien de afschrijvingen momenteel<br>naf welk boekjaar de afschrijvingen automatisch<br>ne gespecifieerd te worden. Het betreft een<br>anschaftingsrekeningen en<br>nomdat er al afschrijvingen zijn geboekt :<br>nomdat 240100, 240109<br>en te gebeuren. De keuze is niet definitief en kan |               |                                           |
| Pro rata temporis<br>Gelieve de passende pro rata temporis te selecteren, ten<br>op uw onderneming - te respecteren<br>Dagelijks V<br>Minderwaarde op de realisatie van materiële acti                                                                                                    | ainde de wettelijke verplichtingen - van toepassing<br>va Meerwaarde op de realisatie van materiël                                                                                                    | e activa      | Verkooprekening van vaste activa (745xxx) |
| 641000<br>MINDERWAARDE OP REAL. MAT. ACTIVA                                                                                                    | ▼ 741000<br>TA1000<br>MEERWAARDEN OP REALISATIE MAT.V.A.                                                                                                    | ¥             | 745000 ▼<br>VERKOOP VASTE ACTIVA          |
| Duid de dagboeken aan dat u wilt gebruiken in de contex                                                                                                    | t van investeringen                                                                                                    |               |                                           |
| ↑ Dagboekcode                                                                                                    | Benaming                                                                                                    |               | Via module investeringen                  |
| ODA                                                                                                    | Afschrijvingen                                                                                                    |               | ×                                         |
|                                                                                                    | Diverse bewerkingen<br>Retalingsbostanden                                                                                                    |               |                                           |
| Vorige stap                                                                                                    |                                                                                                    |               | Volgende stap ⇒                           |

#### Geef de volgende gegevens in :

- <u>Startdatum automatische afschrijvingen :</u> Selecteer vanaf welk boekjaar de afschrijvingen automatisch moeten worden uitgevoerd.
- *Frequentie van de afschrijvingen :* Deze instelling kan altijd later worden gewijzigd.
- Prorata temporis
- <u>Minderwaarde en meerwaarde op de realisatie van materiële activa en de</u> <u>verkooprekening van vaste activa :</u> Selecteer de rekeningen in de daarvoor bestemde velden.
- **<u>Beheer van diverse dagboeken :</u>** Het is raadzaam om een diverse dagboek aan te maken dat specifiek gewijd is aan de afschrijvingen.

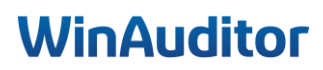

#### 1.2 Overname

Vraag A : Download het model en vul de gegevens in de overnametabel in :

Antwoord : Klik op Het model downloaden.

Het is belangrijk om met het Excel-bestand te werken dat uit het dossier is gedownload, omdat WinAuditor een vergelijking maakt tussen de saldi van de beginbalans en het bestand om verschillen te voorkomen.

| Configuratie van de investeringsmodule                                                                                                    | 1. Rekeningen                                                   | 2. Parameters | 3. Overname 4. Controles |
|----------------------------------------------------------------------------------------------------|-----------------------------------------------------------------|---------------|--------------------------|
| Configuratie van de investeringsmodule  Overname van een bestaande situatie  Crize overnamelunche laat toe om een bestaande afschrijvingstabel in te lezen  I Het model downloaden Vervolledig het model vanaf de eerste lege regel Controleer of het totaal 'Aancshaffingswaarde' overeenkomt met 356 897, 936 Controleer of het totaal 'Reeds afgeschreven' overeenkomt met 33 932,696 Het bewerkte bestand in WinAuditor opladen  Vervolledig het model downloadd  2 - Het document in Excee  Vervolledig het model downloadd  2 - Het document in Excee  Network affingswaarde' overeenkomt met 356 897,936  3 - Het bewerkte bestand  A - O - P  Controleer of het totaal 'Aancshaffingswaarde' overeenkomt met 356 897,936  A - O - P  Controleer of het totaal 'Aancshaffingswaarde' overeenkomt met 356 897,936  A - O - P  Controleer of het of a - O - P  Controleer of het of a - O - P  Controleer of a - O - P  Controleer of a - O - P | 1. Rekeningen en bewerken Q 3 33 932,69 V MNT 63 V 4 in WinAudi | 2. Parameters | 3. Overname 4. Controles |
| Vorige stap                                                                                                    |                                                                 |               |                          |

Vul het Excel-bestand in met de details van de investeringen die deel uitmaken van uw dossier.

WinAuditor zal u het totaal van de investeringen en afschrijvingen tonen die al in uw rekeningen zijn opgenomen.

#### Vraag B: Sla het Excel-bestand op :

#### Antwoord :

|    | А              | В     | С     | D     | E    | F        | G    | н     | 1      | J      | K      | L     | Μ       | N       | 0         | P        |
|----|----------------|-------|-------|-------|------|----------|------|-------|--------|--------|--------|-------|---------|---------|-----------|----------|
| 1  |                |       |       |       |      |          |      |       |        |        |        |       |         | Total   | 356897,93 | 33932,69 |
| 2  | DENOF          | CDGRP | CDCAT | REFAQ | SWAM | DTAM     | METH | POUR  | СРТ_2  | CPT_2. | CPT_6  | TXTOD | - LOCAL | CDFOU - | MNT       | MNT_63   |
| 3  | Huis           |       |       |       | Y    | 26-06-22 | L    | 3,33  | 221000 | 221009 | 630200 |       |         |         | 150000    | 10000    |
| 4  | Gebouw         |       |       |       | У    | 06-08-21 | L    | 3,33  | 221000 | 221009 | 630200 |       |         |         | 166931,25 | 16676,43 |
| 5  | Terrein        |       |       |       | N    | 06-08-21 |      |       | 222000 |        |        |       |         |         | 22310,42  |          |
| 6  | Archievekasten |       |       |       | Y    | 15-01-21 | L    | 20    | 240000 | 240009 | 630200 |       |         |         | 5000      | 3000     |
| 7  | Bureaukasten   |       |       |       | У    | 15-01-21 | L    | 20    | 240000 | 240009 | 630200 |       |         |         | 1000      | 600      |
| 8  | Bureaus(5)     |       |       |       | Y    | 15-01-22 | L    | 20    | 240000 | 240009 | 630200 |       |         |         | 5000      | 1000     |
| 9  | Stoelen        |       |       |       | У    | 15-01-22 | L    | 20    | 240000 | 240009 | 630200 |       |         |         | 5000      | 1000     |
| 10 | Tablet         |       |       |       | У    | 02-03-18 | L    | 33,33 | 240100 | 240109 | 630200 |       |         |         | 1656,26   | 1656,26  |
| 11 |                |       |       |       |      |          |      |       |        |        |        |       |         |         |           |          |
| 12 |                |       |       |       |      |          |      |       |        |        |        |       |         |         |           |          |
| 13 |                |       |       |       |      |          |      |       |        |        |        |       |         |         |           |          |

## WinAuditor

#### Vraag C: Laad het bestand op :

#### Antwoord :

| Configuratie van de investeringsmodule                                                                                                    | 1. Rekeningen              | 2. Parameters | 3. Overname | 4. Controles |
|----------------------------------------------------------------------------------------------------|----------------------------|---------------|-------------|--------------|
| <ol> <li>Het model downloaden</li> <li>Vervolledig het model vanaf de eerste lege regel</li> <li>Controleer of het totaal 'Aanschaffingswaarde' overeenkomt met 356 897,93€</li> <li>Controleer of het totaal 'Reeds afgeschreven' overeenkomt met 33 932,69€</li> <li>Het bewerkte bestand in WinAuditor opladen</li> </ol> |                            |               |             |              |
| 1 - Het model download                                                                                                    | en                         |               |             |              |
| 2 - Het document in Exce<br>N O P<br>Totaal 356 897,9:<br>AL CDFOU - MNT                                                                                                    | Q<br>33 932,69<br>MNT_63 7 |               |             |              |
| 3 - Het bewerkte bestand<br>opladen                                                                                                    | in WinAudit                | tor           |             |              |
| < Vorige stap                                                                                                    |                            |               |             |              |

i. In sommige gevallen hebt u een ander algemene rekening gebruikt dan die in uw boekhoudplan. U heeft bv. een typfoutje gemaakt. Het systeem toont u dan de rekening die niet bestaat aan en stelt u voor dit te verbeteren.

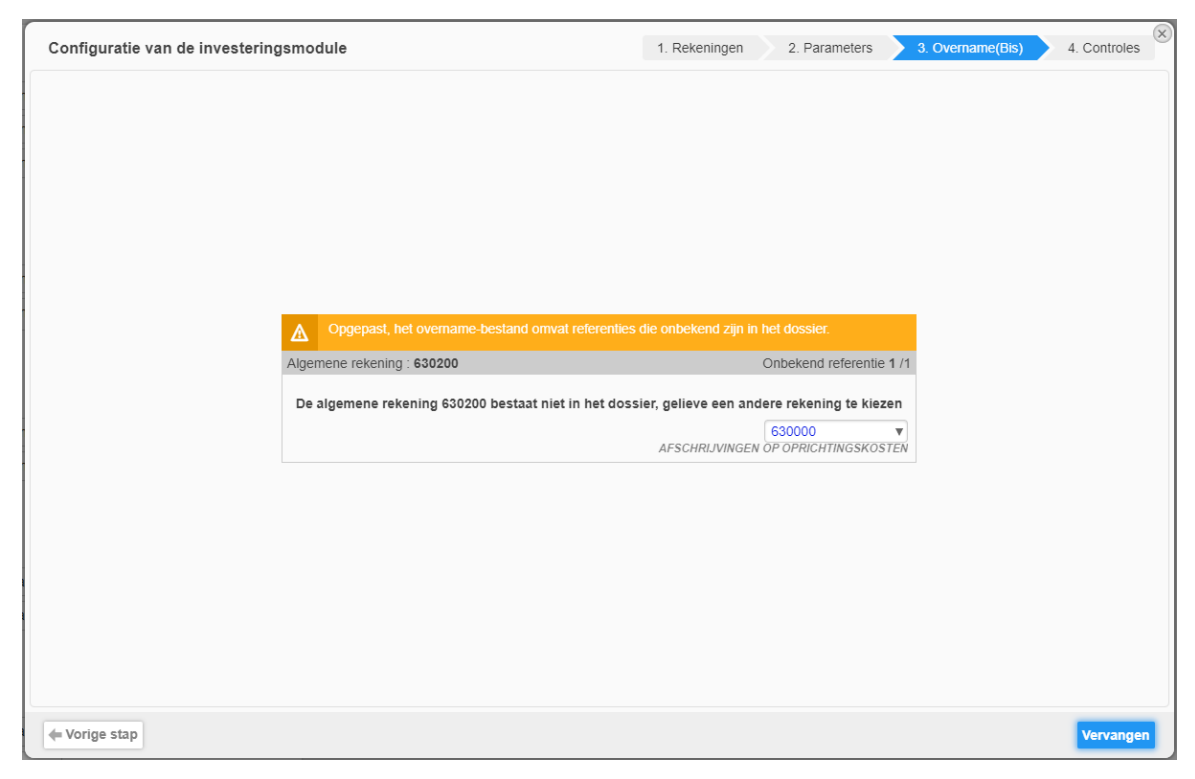

Klik tenslotte op Vervangen of Volgende, afhankelijk van de situatie.

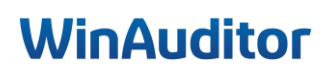

Het systeem voert een laatste controle uit van de rekeningen in vergelijking met het voorgaande boekjaar.

Als alle vakken groen zijn, kunt u op Opslaan klikken om de bewerking te voltooien.

| Configuratie van de investeringsmodule                                                                                                    |                          | 1. Rekeningen        | 2. Parameters 3. Ove    | ername 4. Controles  |  |  |  |  |  |  |
|----------------------------------------------------------------------------------------------------|--------------------------|----------------------|-------------------------|----------------------|--|--|--|--|--|--|
| De overname controleren<br>Controleer het totaal van de geimporteerde investeringen en het totaal van de boekhouding gegroepeerd per klasse. |                          |                      |                         |                      |  |  |  |  |  |  |
|                                                                                                    | Situatie overnametabel i | in Excel op 1/1/2024 | Situatie volgens de boe | khouding op 1/1/2024 |  |  |  |  |  |  |
|                                                                                                    | Debet                    | Credit               | Debet                   | Credit               |  |  |  |  |  |  |
| 22 Terreinen en gebouwen                                                                                                    |                          |                      |                         |                      |  |  |  |  |  |  |
| ✓ 221000 GEBOUWEN                                                                                                    | 316 931,25 €             |                      | 316 931,25 €            |                      |  |  |  |  |  |  |
| ✓ 221009 AFSCHRIJVINGEN OP GEBOUWEN                                                                                                    |                          | 26 676,43 €          |                         | 26 676,43 €          |  |  |  |  |  |  |
| ✓ 222000 GEBOUWDE TERREINEN                                                                                                    | 22 310,42 €              |                      | 22 310,42 €             |                      |  |  |  |  |  |  |
| 24 Meubilair en rollend materieel                                                                                                    |                          |                      |                         |                      |  |  |  |  |  |  |
|                                                                                                    | 16 000,00 €              |                      | 16 000,00 €             |                      |  |  |  |  |  |  |
| ✓ 240009 AFSCHRIJVINGEN MEUBILAIR                                                                                                    |                          | 5 600,00 €           |                         | 5 600,00 €           |  |  |  |  |  |  |
| 🖋 240100 KANTOORMATERIAAL                                                                                                    | 1 656,26 €               |                      | 1 656,26 €              |                      |  |  |  |  |  |  |
| ✓ 240109 AMORTISSEMENTS MATERIEL D                                                                                                    |                          | 1 656,26 €           |                         | 1 656,26 €           |  |  |  |  |  |  |
| Totaal                                                                                                    | 356 897,93 €             | 33 932,69 €          | 356 897,93 €            | 33 932,69 €          |  |  |  |  |  |  |
|                                                                                                    |                          |                      |                         |                      |  |  |  |  |  |  |
|                                                                                                    |                          |                      |                         |                      |  |  |  |  |  |  |
|                                                                                                    |                          |                      |                         |                      |  |  |  |  |  |  |
|                                                                                                    |                          |                      |                         |                      |  |  |  |  |  |  |
|                                                                                                    |                          |                      |                         |                      |  |  |  |  |  |  |
| - Vorige stap                                                                                                    |                          |                      |                         | Popsiaan             |  |  |  |  |  |  |

Als er fouten zijn aangegeven, moeten deze worden verbeterd en moet de procedure worden herhaald. Klik op **vorige stap** om het Excel-bestand te corrigeren en herimporteer het bestand.

| Configuratie van de investeringsmodule                                                               |                                  | 1. Rekeningen        | 2. Parameters 3. Ove                        | rname 4. Controles               |  |
|----------------------------------------------------------------------------------------------------|----------------------------------|----------------------|---------------------------------------------|----------------------------------|--|
| De overname controleren<br>Controleer het totaal van de geimporteerde investeringen en het totaal va | an de boekhouding gegroepeerd pe | r klasse.            |                                             |                                  |  |
|                                                                                                    | Situatie overnametabel           | in Excel op 1/1/2024 | Situatie volgens de boekhouding op 1/1/2024 |                                  |  |
|                                                                                                    | Debet                            | Credit               | Debet                                       | Credit                           |  |
| 22 Terreinen en gebouwen                                                                             |                                  |                      |                                             |                                  |  |
| ✓ 221000 GEBOUWEN                                                                                    | 316 931,25 €                     |                      | 316 931,25 €                                |                                  |  |
| ✓ 221009 AFSCHRIJVINGEN OP GEBOUWEN                                                                  |                                  | 26 676,43 €          |                                             | 26 676,43 €                      |  |
| ✓ 222000 GEBOUWDE TERREINEN                                                                          | 22 310,42 €                      |                      | 22 310,42 €                                 |                                  |  |
| 24 Meubilair en rollend materieel                                                                    |                                  |                      |                                             |                                  |  |
|                                                                                                    | 11 000,00 €                      |                      | 16 000,00 €                                 |                                  |  |
| 🖋 240009 AFSCHRIJVINGEN MEUBILAIR                                                                    |                                  | 5 600,00 €           |                                             | 5 600,00 €                       |  |
| 🖋 240100 KANTOORMATERIAAL                                                                            | 6 656,26 €                       |                      | 1 656,26 €                                  |                                  |  |
| ✓ 240109 AMORTISSEMENTS MATERIEL D                                                                   |                                  | 1 656,26 €           |                                             | 1 656,26 €                       |  |
| Totaal                                                                                               | 356 897,93 €                     | 33 932,69 €          | 356 897,93 €                                | 33 932,69 €                      |  |
|                                                                                                    |                                  |                      |                                             |                                  |  |
|                                                                                                    |                                  |                      |                                             |                                  |  |
|                                                                                                    |                                  |                      |                                             |                                  |  |
|                                                                                                    |                                  |                      |                                             |                                  |  |
|                                                                                                    |                                  |                      |                                             |                                  |  |
| + Vorige stap                                                                                        |                                  | () Opsla             | an enkel mogelijk indien de onderstaar      | ide tabel geen fouten meer bevat |  |

## WinAuditor

#### 2. Nieuwe investeringen

<u>Vraag A</u>: Ga naar de nieuwe investeringen en koppel de aankoopfacturen aan een nieuwe investeringsfiche :

- Factuur Media Markt
  - 3 PC MSI
  - Duur : 3 jaar
  - Lineaire
  - Groep : 1<sup>ste</sup> verdieping
- Factuur Toyota
  - Toyota C-HR, cross-over- C HIC
  - Duur: 5 jaar
  - Lineaire

**Antwoord**: Ga naar **Afsluitingen > Nieuwe investeringen**.

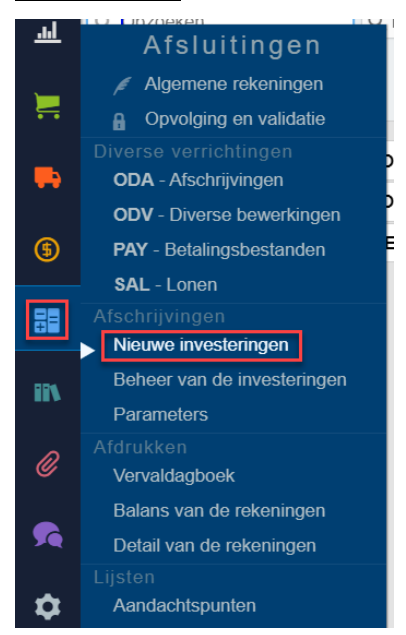

Hier vindt u al uw investeringen die nog niet in de afschrijvingstabel opgenomen zijn.

|     | HAP     | PY ACCOUNTING > Afsch       | hrijvingen 🕉 Nieuv | ve investeringen |                  |                    |                   |         |                    |                             |
|-----|---------|-----------------------------|--------------------|------------------|------------------|--------------------|-------------------|---------|--------------------|-----------------------------|
| WA  | Nieuw   | /e investeringen            | Beheer va          | in de invester   | ingen            |                    |                   |         |                    |                             |
| .ul | Q Opzo  | eken                        | Q Filters V        |                  |                  |                    |                   |         |                    |                             |
|     |         | •                           |                    |                  |                  |                    |                   |         |                    |                             |
|     | 2024.00 | Boekhouddocument 🔻          |                    | Reken            | ning             |                    | Verrichtingsdatum | Periode | Debet<br>44 798,79 | Credit<br>0,00 BTW-roosters |
|     | +       | 🖶 AFA 8 #2 ቚ 0000006        |                    | <i>#</i>         | 241000 <b>RO</b> | LLEND MATERIEEL    | 10/6/2024         | 2024-06 | 37 627,27          | [83]                        |
|     | •       | 🛼 AFA 8 #3 🐃 0000000        | 5 <b>ΤΟΥΟΤΑ</b>    | , f              | 241000 <b>RO</b> | OLLEND MATERIEEL 🛞 | 10/6/2024         | 2024-06 | 3 950,86           | [83]                        |
| \$  | •       | 🖶 AFA <b>7</b> #2 🜉 0000007 | 7 MEDIA            | ļ.               | 240100 <b>KA</b> | NTOORMATERIAAL 💮   | 10/6/2024         | 2024-06 | 3 220,66           | [83]                        |
| 88  |         |                             |                    |                  |                  |                    |                   |         |                    |                             |

## WinAuditor

Selecteer een factuur die u aan een vaste activa wilt toevoegen door erop te klikken.

Klik vervolgens op Aan een investering koppelen.

|          | HAP        | PPY ACCOUNTING > Afsc      | hrijvingen 🔸 Nieuwe investeringe | n                   |                   |         |                    |                             |
|----------|------------|----------------------------|----------------------------------|---------------------|-------------------|---------|--------------------|-----------------------------|
| WA       | Nieuv      | ve investeringen           | Beheer van de inves              | steringen           |                   |         |                    |                             |
| <u>l</u> | Q Opzo     | eken                       | Q Filters V                      |                     |                   |         |                    |                             |
|          | 🔗 Aan e    | een investering koppelei   | n 🔀 Overdragen 📄 🖷               |                     |                   |         |                    |                             |
|          |            | Boekhouddocument 🔺         |                                  | Rekening            | Verrichtingsdatum | Periode | Debet<br>44 798,79 | Credit<br>0,00 BTW-roosters |
|          | 2024-00    |                            |                                  |                     | 10/8/2024         | 2024.06 | 2 220 66           | [00]                        |
| -        |            | AFA / #2 📭 000000          | MEDIA                            | # 240100 KAN IOORMA | 10/6/2024         | 2024-06 | 3 220,00           | [83]                        |
|          | <b>•••</b> | 🛼 AFA 8 #2 🛼 000000        | 6 <b>ΤΟΥΟΤΑ</b>                  | # 241000 ROLLEND MA | 10/6/2024         | 2024-06 | 37 627,27          | [83]                        |
| \$       | •          | 🖶 AFA <b>8</b> #3 瞬 000000 | 6 <b>ΤΟΥΟΤΑ</b>                  | # 241000 ROLLEND MA | 10/6/2024         | 2024-06 | 3 950,86           | [83]                        |
|          |            |                            |                                  |                     |                   |         |                    |                             |
| 88       |            |                            |                                  |                     |                   |         |                    |                             |
|          |            |                            |                                  |                     |                   |         |                    |                             |

Klik op **Toevoegen** om de fiche aan te maken.

|                                  | × |
|----------------------------------|---|
| Investering                      |   |
|                                  |   |
| 0 / 0 andere resultaten gevonden |   |
| + Toevoegen ra                   |   |
|                                  |   |
|                                  |   |

Vul de gegevens van de nieuwe fiche in.

- 1. Identificatie van de vaste activa :
  - <u>Naam FRA en/of Naam -NLD</u>: Geef het investering een naam zodat u het makkelijk herkent.
  - **Omschrijving**: Voeg eventueel een gedetailleerde beschrijving toe.
  - *Investeringsgroep* : Maakt de aankoop deel uit van een groep, geef die hier dan aan.
  - Investeringscategorie : Verdeelt u uw investering onder in categorieën, geef die hier dan aan.
  - <u>*Plaats van de investering*</u>: Vermeld hier waar het goed zich bevindt, bijvoorbeeld in een bepaald filiaal of een winkel.
  - <u>Commentaar</u>: Geef de commentaar in die zal worden getoond wanneer de diverse bewerkingen voor dit investering uitgevoerd worden.

| NLD                                                               |  |
|-------------------------------------------------------------------|--|
| Investeringsgroep Investeringscategorie Plaats van de investering |  |
| Commentaar                                                        |  |

## WinAuditor

- 2. Instelling van de algemene rekeningen :
  - **<u>Aanschaffingsrekening</u>**: Kies de rekening uit klasse 2 waarin de aankoop van het goed wordt geboekt.
  - **Overeenkomende afschrijvingsrekening :** Kies de rekening uit klasse 2...9... die wordt gebruikt om de afschrijvingen af te boeken.
  - **<u>Afschrijvingsrekening</u>**: Kies de rekening uit klasse 63 die wordt gebruikt om de afschrijvingen ten laste te nemen.
  - *Herwaarderingsmeerwaarderekening*: Kies de algemene rekening waarin een eventuele herwaarderingsmeerwaarde moet worden geboekt.
  - <u>Afschrijfbare investering</u>: Laat het vakje aangevinkt als het aangekochte goed afgeschreven moet worden. Zo niet, haal het vinkje weg. De aankoop van een terrein wordt standaard niet afgeschreven.

| Aanschaffingsrekening (2xxxxx)<br>240100 KANTOORMATERIAAL | Overeenkomende afs<br>240109<br>AMORTISSEMENTS M | ischrijvingsrekening (2xxxx9)             |  |
|-----------------------------------------------------------|--------------------------------------------------|-------------------------------------------|--|
| Afschrijvingsrekening (630xxx)<br>630000                  | <b>v</b> (S)                                     | Herwaarderingsmeerwaarderekening (2xxxx8) |  |
| AFSCHRIJVINGEN OP OPRICHTING                              | SKOSTEN                                          |                                           |  |
| Afschrijfbare investering                                 |                                                  |                                           |  |

- 3. Instelling van de afschrijvingen :
  - Jaarlijks afschrijvingspercentage : Hier geeft u het jaarlijks afschrijvingspercentage in. Als het bestuur van het bedrijf beslist om de looptijd van de afschrijvingen in jaren uit te drukken, kunt u het percentage ingeven als een formule. Een afschrijving over een periode van zeven jaar geeft u bijvoorbeeld in als 100/7. Het resultaat van de formule zal een groot aantal cijfers na de komma bevatten. U heeft steeds de mogelijkheid om dat percentage af te ronden of aan te passen.
  - <u>Afschrijvingswijze</u>: WinAuditor ondersteunt automatisch drie manieren om afschrijvingen te berekenen nl. lineair, degressief, versneld.
  - **<u>Prorata temporis :</u>** Sommige bedrijven zijn wettelijk verplicht de investeringen die ze doorheen het jaar hebben aangeschaft, prorata temporis af te schrijven. De berekening gebeurt dan op basis van het aantal dagen of maanden tussen de aankoopdatum en het einde van het boekjaar.

| Afschrijfbare investering              |  |
|----------------------------------------|--|
| aarlijks afschrijvingspercentage 20,00 |  |
| fschrijvingswijze (L/D/V)<br>Lineair   |  |
| Pro rata temporis                      |  |
| Dagelijks                              |  |

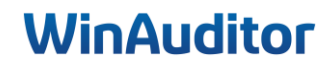

| Berekeningspercentage voor de minimumwaarde van het resterende sald<br>1,00 | 0 |
|-----------------------------------------------------------------------------|---|
| Berekeningsbasis van de minimumwaarde van het saldo<br>Aanschaffingswaarde  |   |
| Aanschaffingswaarde                                                         |   |
| Restwaarde                                                                  |   |

- <u>Berekeningsbasis voor de minimumwaarde van het nog af te schrijven saldo en</u>
   <u>Percentage voor de berekening van de minimumwaarde van het nog af te schrijven saldo :</u> Het bedrag van de laatste annuïteit kan zo klein zijn dat het wenselijk is om het bedrag op te nemen in de voorlaatste annuïteit. Om het saldo van de laatste annuïteit over te boeken naar de voorlaatste annuïteit, kunt u gebruikmaken van de twee onderstaande parameters.
- <u>De berekening van de minimumwaarde van het nog af te schrijven saldo kan worden</u> <u>gebaseerd op :</u>
  - Ofwel de aanschaffingswaarde
  - Ofwel de restwaarde

Door het percentage te verhogen, kunt u de laatste annuïteit "verwijderen" en het saldo in de voorlaatste annuïteit opnemen.

## **i**. Als u één van bovenstaande parameters wijzigt, wordt de afschrijvingstabel automatisch herrekend op basis van de nieuwe parameters.

Om te beëindigen, klik op toevoegen.

Nu kunt u het document **Koppelen** aan uw vaste activa.

| Investering |          | $(\times)$ |
|-------------|----------|------------|
| 3 PC MSI    | •        | Ð          |
|             |          |            |
| Koppelen    | Verlaten |            |

U zal de nieuwe activa terugvinden in **Afsluitingen > Beheer van de investeringen**.

|           | HAPPY ACCOUNTING > Afschrijv | vingen 🕉 Beheer van de investeringen |                               |                |                               |                     |                     |                     |
|-----------|------------------------------|--------------------------------------|-------------------------------|----------------|-------------------------------|---------------------|---------------------|---------------------|
| WA        | Nieuwe investeringen         | Beheer van de investeringer          | n                             |                |                               |                     |                     |                     |
| <u>ad</u> | - Alles bekijken - 🕥 🗌 Nog   | g niet afgeschreven 🚺 🔒 Afscl        | hrijving actief 💿 🗧 Volledig  | afgeschreven 🕧 | 🔲 Niet afschrijfbaar 🕚        |                     |                     |                     |
| ×         | + Toevoegen Download Q. C    | Opzoeken Q. Filte                    | rs 🚺 🗸                        |                |                               |                     | Aanschaffingswaarde | Afgeschreven bedrag |
|           | Naam 🔻                       | Omschrijving                         | Aanschaffingsrekening (20000) | Afschrijving   | swijze (L/D/V) Jaarlijks afso | hrijvingspercentage | 3 220,66            | 0,00                |
| -         | 3 PC MSI                     | 3 PC MSI                             | 240100 - KANTOORMATERIAA      | L Cinean       |                               | 20,00               | 3 220,00            | 0,00                |
| (5)       |                              |                                      |                               |                |                               |                     |                     |                     |
| 88        |                              |                                      |                               |                |                               |                     |                     |                     |

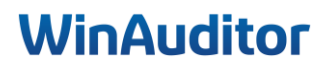

#### 3. Beheer van de investeringen

#### Vraag A : Ga naar de fiche 3 PC MSI :

**Antwoord :** Ga naar het menu **Afsluitingen > Beheer van de investeringen**.

Om de details van de vaste activa te bekijken, klik op '+'.

|     | HAPPY ACCOUNTING > Afschrijvingen > Beheer van de | e investeringen                         |                             |                                  |                            |                          |
|-----|---------------------------------------------------|-----------------------------------------|-----------------------------|----------------------------------|----------------------------|--------------------------|
| WA  | Nieuwe investeringen Beheer van de i              | investeringen                           |                             |                                  |                            |                          |
| ᆒ   | - Alles bekijken - (9 Nog niet afgeschreven       | Afschrijving actief (3)                 | Volledig afgeschreven 🕦     | 📗 Niet afschrijfbaar 🚯           |                            |                          |
| Ħ   | + Toevoegen Download Q, Opzoeken                  | Q Filters V Cuplicer                    | en 🖉 Wijzigen Afschrijven 🔳 |                                  | Aanschaffingswa            | arde Afgeschreven bedrag |
|     | 221000 - GEBOUWEN                                 | Omschrijving Aanschaffingsrekening (2:0 | 000() A Afschrijt           | ingswijze (L/D/V) Jaarlijks afsd | hrijvingspercentage 360 11 | 8,59 33 932,69           |
| -   |                                                   | 221000 - GEBOU                          | WEN 🕑 Line                  | air                              | 3,33 150 00                | 0,00 10 000,00           |
| _   | + Gebouw                                          | 221000 - GEBOU                          | WEN 🕙 Line                  | air                              | 3,33 166 93                | 1,25 16 676,43           |
| (5) | 222000 - GEBOUWDE TERREINEN                       |                                         |                             |                                  |                            |                          |
|     | Terrein                                           | 222000 - GEBOU                          | WDE TERREINEN 🔄 Niet        | gedefinieerd                     | 0,00 22 310                | 0,42 0,00                |
| B   | 240000 - MEUBILAIR                                |                                         |                             |                                  |                            |                          |
|     | 🛨 🔔 Stoelen                                       | 240000 - MEUBIL                         | AIR 🕙 Line                  | air                              | 20,00 5.000                | 0,00 1 000,00            |
| ii\ | Bureaus(5)                                        | 240000 - MEUBIL                         | AIR 🕙 Line                  | air                              | 20,00 5 000                | 0,00 1 000,00            |
| ~   | 🛨 🔒 Bureau asten                                  | 240000 - MEUBIL                         | AIR 🔄 Line                  | air                              | 20,00 1 00                 | 0,00 600,00              |
| Ø   | + Achievekasten                                   | 240000 - MEUBIL                         | AIR 🔄 Line                  | air                              | 20,00 5 000                | 0,00 3 000,00            |
|     | 240105 KANTOORMATERIAAL                           |                                         |                             |                                  |                            |                          |
| 7   | E 3 PC MSI                                        | 3 PC MSI 240100 - KANTOO                | DRMATERIAAL C               | air                              | 20,00 3 220                | 0,66 0,00                |
| ~   | Tablet                                            | 240100 - KANTO                          | DRMATERIAAL 🔄 Line          | air                              | 33,33 1 656                | 6,26 1 656,26            |
|     |                                                   |                                         |                             |                                  |                            |                          |

Vraag B : Schrijf de PC's af tot en met 30/09 :

Antwoord : Klik op Afschrijven.

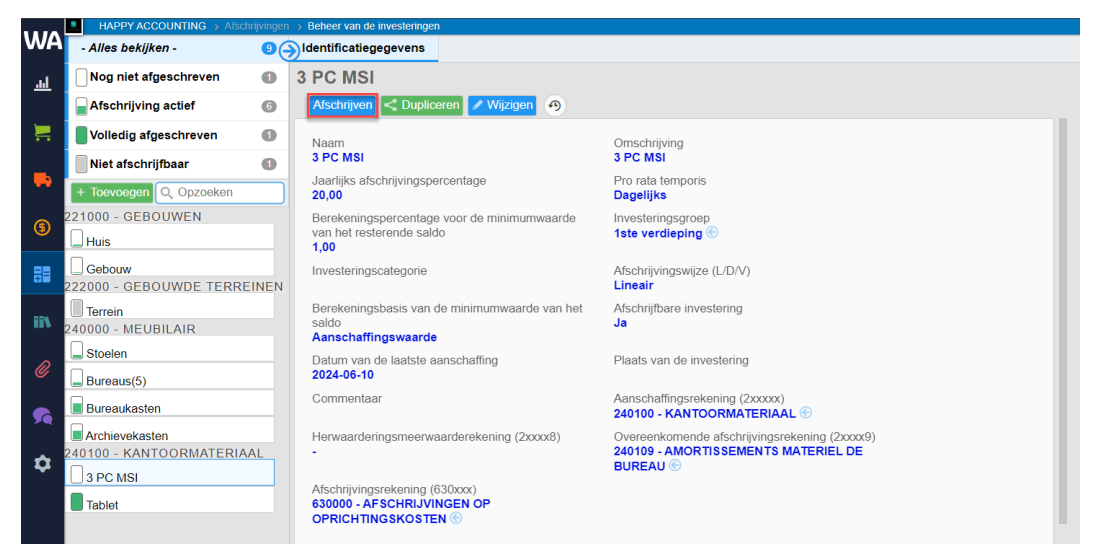

Selecteer de perioden die u wilt afschrijven en klik op De afschrijvingen boeken.

|                                                           |                               |                              |               | Dagboek        |   |
|-----------------------------------------------------------|-------------------------------|------------------------------|---------------|----------------|---|
| PC MSI                                                    |                               |                              |               | ODA            | C |
|                                                           |                               |                              |               | Afschrijvingen |   |
|                                                           | Boekjaar                      | 2024 (01/202                 | 24 → 12/2024) |                |   |
|                                                           | O 06 / 2024                   | 09 / 2024                    | O 12 / 2024   |                |   |
| PC MSI - 2024-06-10                                       | 37,06€                        | 162,36€                      | 162,35€       |                |   |
| Overeenkomende afsch<br>Selectie<br>Te overeenkomen restw | nrijvingen<br>19<br>vaarde 16 | 0,00 €<br>09,42 €<br>62,35 € |               |                |   |
| aai                                                       | 30                            | 51,77€                       |               |                |   |
|                                                           |                               |                              |               |                |   |

## WinAuditor

#### Vraag C: Verwijder de afschrijving van het laatste kwartaal (30/09/2024) :

**Antwoord :** Om een afschrijving te verwijderen, kunt u op de **vuilnisbak** klikken.

| WA   |                  |             |        |               | n 🔉 Behee    | er van de invest       | eringen           |                     |                   |                   |                                       |                                          |                   |              |
|------|------------------|-------------|--------|---------------|--------------|------------------------|-------------------|---------------------|-------------------|-------------------|---------------------------------------|------------------------------------------|-------------------|--------------|
| ad   | - Alles bekijker | 1-          | 9(-    | Ider          | ntificatiege | gevens                 |                   |                     |                   |                   |                                       |                                          |                   |              |
| _    | Afschrijving a   | actief      | 0      | 3             | PC MSI       |                        |                   |                     |                   |                   |                                       |                                          |                   |              |
| 1    | Volledig afge    | schreven    | 0      | A             | fschrijven   | < Dupliceren           | 🖋 Wijzige         | en 🤊                |                   |                   |                                       |                                          |                   |              |
|      | 🔲 Niet afschrijf | baar        | 0      | -             | _            |                        |                   |                     |                   |                   |                                       |                                          |                   |              |
| -    | + Toevoegen      | Q, Opzoeken |        | gstabe        | Hande        | lingen op investe      | ering ~           |                     | Weergav           | emodus            | details De ge                         | boekte details                           | verbergen         | Geen details |
| (\$  | 221000 - GE      | BOUWEN      |        | nljvin        | Bestaar      | nde aanschaffing       | (en) en afsc      | hrijving(en).       | Toekom            | stige afschrij    | ving(en). 📕 Ha                        | andeling(en)                             |                   |              |
|      | Huis             |             |        | <b>I</b> fsch |              |                        | Aa                | anschaffing         | en                |                   | Afschrij                              | jvingen                                  |                   |              |
|      | Gebouw           |             |        |               |              |                        | Begin<br>boekjaar | Huidige<br>boekjaar | Einde<br>boekjaar | Begin<br>boekjaar | Tijdens het<br>boekjaar<br>uitgevoerd | Tijdens het<br>boekjaar uit<br>te voeren | Einde<br>boekjaar | Restwaarde   |
| IIN. | 222000 - GE      | BOUWDE TER  | REINEI |               |              | 10/6/2024 🛞            |                   | 3 220,66            |                   |                   |                                       |                                          |                   |              |
|      | Terrein          |             |        |               | 01/2024      | 30/6/2024 🛞            |                   |                     |                   |                   | 37,06                                 |                                          |                   |              |
| a.   | 240000 - ME      |             |        |               | _→           | 30/9/2024 🛞            |                   |                     |                   |                   | 162,36                                |                                          |                   |              |
|      |                  | ODIEAIR     |        |               | 12/2024      | 31/12/2024             |                   |                     |                   |                   |                                       | 162,35                                   |                   |              |
|      | Stoelen          |             |        |               |              | Totaal                 | 0,00              | 3 220,66            | 3 220,66          | 0,00              | 199,42                                | 162,35                                   | 361,77            | 2 858,89     |
| 24   | Bureaus(5)       |             |        |               |              | 31/3/2025              |                   |                     |                   |                   |                                       | 161,03                                   |                   |              |
| *    | 0                |             |        |               | 01/2025      | 30/6/2025              |                   |                     |                   |                   |                                       | 161,03                                   |                   |              |
| × 1  | Bureaukaste      | n           | _      |               | →<br>12/2025 | 31/12/2025             |                   |                     |                   |                   |                                       | 161,03                                   |                   |              |
|      | Archievekast     | en          |        |               |              | Totaal                 | 3 220,66          | 0,00                | 3 220,66          | 361,77            | 0,00                                  | 644,13                                   | 1 005,90          | 2 214,76     |
|      | 240100 - KAI     | NTOORMATER  | IAAL   |               | i)           | 31/3/2026              |                   |                     |                   |                   |                                       | 161,03                                   |                   |              |
|      | 3 PC MSI         |             |        |               | 01/2026      | 30/6/2026              |                   |                     |                   |                   |                                       | 161,03                                   |                   |              |
|      | -                |             |        |               | →<br>12/2026 | 30/9/2026              |                   |                     |                   |                   |                                       | 161,04                                   |                   |              |
|      | Tablet           |             |        |               |              | Totaal                 | 3 220,66          | 0,00                | 3 220,66          | 005,90            | 0,00                                  | 644,13                                   | 1 650,03          | 1 570,63     |
|      |                  |             |        |               | i)           | 04/0/0007              |                   |                     |                   |                   |                                       | 101.00                                   |                   |              |
|      |                  |             |        |               |              | 31/3/2027<br>30/6/2027 |                   |                     |                   | -                 |                                       | 161,03                                   |                   |              |
|      |                  |             |        |               | 01/2027      | 30/9/2027              |                   |                     |                   |                   |                                       | 161,04                                   |                   |              |
|      |                  |             |        |               | 12/2027      | 31/12/2027             |                   |                     |                   |                   |                                       | 161,03                                   |                   |              |
|      |                  |             |        |               |              | Totaal                 | 3 220,66          | 0,00                | 220,66            | 1 650,03          | 0,00                                  | 644,13                                   | 2 294,16          | 926,50       |
|      |                  |             |        |               | i)           | 31/3/2028              |                   |                     |                   |                   |                                       | 161,03                                   |                   |              |
|      |                  |             |        |               | 01/2028      | 30/6/2028              |                   |                     |                   |                   |                                       | 161,03                                   |                   |              |
|      |                  |             |        |               | →<br>12/2028 | 31/12/2028             |                   |                     |                   |                   |                                       | 161,04                                   |                   |              |
|      |                  |             |        |               |              | Totaal                 | 3 220,66          | 0,00                | 3 220,66          | 2 294,16          | 0,00                                  | 644,13                                   | 2 938,29          | 282,37       |
|      |                  |             |        |               | 0 04/2020    | 24/2/2020              |                   |                     |                   |                   |                                       | 202.27                                   |                   |              |
|      |                  |             |        |               | →            | Totaal                 | 2 220 0           | 0.00                | 2 220 66          | 0 0 20 20         | 0.00                                  | 202,07                                   | 2 220 66          | 0.00         |
|      |                  |             |        |               | 12/2029      | Iotaai                 | 5 220,            | 0,00                | 5 220,66          | 2 556,25          | 0,00                                  | 202,57                                   | 5 220,66          | 0,00         |
|      |                  |             |        | с.            | 000.000.00   |                        |                   |                     |                   |                   |                                       |                                          |                   |              |
|      |                  |             |        | å             | 2024/09/30   | Atschrijving           |                   |                     |                   |                   |                                       |                                          |                   |              |
|      |                  |             |        | le<br>B       | 2024/06/30   | Afschrijving           |                   |                     |                   |                   |                                       |                                          |                   |              |
|      |                  |             |        | e har         | 2024/06/10   | Aanschaffing           |                   |                     |                   |                   |                                       |                                          |                   |              |
| 0    |                  |             |        | т<br>Б        |              |                        |                   |                     |                   |                   |                                       |                                          |                   |              |
|      | 9 Investeringen  |             |        | t s           |              |                        |                   |                     |                   |                   |                                       |                                          |                   |              |

Bevestig de verwijdering.

 Bent u zeker dat u deze afschrijving wilt verwijderen ?

 Bevestigen

 × Annuleren

De afschrijving is verwijderd.

| stabel   | Handel        | ingen op investe | ering ~           |                               | Weergav           | vemodus Alle      | details De ge                         | boekte details                           | verbergen         | Geen details |  |  |
|----------|---------------|------------------|-------------------|-------------------------------|-------------------|-------------------|---------------------------------------|------------------------------------------|-------------------|--------------|--|--|
| l) vings | Bestaan       | de aanschaffing  | (en) en afsc      | hrijving(en).                 | Toekom            | stige afschrij    | andeling(en)                          | ndeling(en)                              |                   |              |  |  |
| schr     |               |                  | Aa                | Aanschaffingen Afschrijvingen |                   |                   |                                       |                                          |                   |              |  |  |
| Af       |               |                  | Begin<br>boekjaar | Huidige<br>boekjaar           | Einde<br>boekjaar | Begin<br>boekjaar | Tijdens het<br>boekjaar<br>uitgevoerd | Tijdens het<br>boekjaar uit<br>te voeren | Einde<br>boekjaar | Restwaarde   |  |  |
|          |               | 10/6/2024 🛞      |                   | 3 220,66                      |                   |                   |                                       |                                          |                   |              |  |  |
|          | 01/2024       | 30/6/2024 🛞      |                   |                               |                   |                   | 37,06                                 |                                          |                   |              |  |  |
|          | $\rightarrow$ | 30/9/2024        |                   |                               |                   |                   |                                       | 162,36                                   |                   |              |  |  |
|          | 12/2024       | 31/12/2024       |                   |                               |                   |                   |                                       | 162,35                                   |                   |              |  |  |
|          |               | Totaal           | 0,00              | 3 220,66                      | 3 220,66          | 0,00              | 37,06                                 | 324,71                                   | 361,77            | 2 858,89     |  |  |

## WinAuditor

#### Vraag D: Maak een gegroepeerde afschrijving tot en met 30/09/2024 :

**Antwoord :** Ga naar het menu **Afsluitingen > Beheer van de investeringen**.

#### Klik op alles selecteren.

|          | HAPPY ACCOUNTING     | Afschrijvingen > Behee | r van de invest | leringen                |                                       |                                   |                     |                     |
|----------|----------------------|------------------------|-----------------|-------------------------|---------------------------------------|-----------------------------------|---------------------|---------------------|
| WA       | Nieuwe investeringe  | en Beheer var          | n de inves      | teringen                |                                       |                                   |                     |                     |
| <u>س</u> | - Alles bekijken - ᠑ | Afschrijving actie     | ef 🕜 🔋          | Volledig afgeschreven 🕚 | 🗌 Niet afschrijfbaar 🕦                |                                   |                     |                     |
| )<br>E   | + Toevoegen Downlo   | ad Q Opzoeken          | Q               | Filters V               |                                       |                                   | Aanschaffingswaarde | Afgeschreven bedrag |
|          | 221000 - GEBOUWEN    |                        | Omschrijving    | Alles selecteren        | : 9 Investeringen jvingswijze (L/D/V) | Jaarlijks afschrijvingspercentage | 360 118,59          | 33 969,75           |
| -        | 🛨 🗌 Huis             |                        |                 | 221000 - GEBOUWEN 🛞     | Lineair                               | 3,33                              | 150 000,00          | 10 000,00           |
|          | 🛨 🗌 Gebouw           |                        |                 | 221000 - GEBOUWEN 🛞     | Lineair                               | 3,33                              | 166 931,25          | 16 676,43           |
| •        | 222000 - GEBOUWDE    | TERREINEN              |                 |                         |                                       |                                   |                     |                     |
|          | 🛨 📗 Terrein          |                        |                 | 222000 - GEBOUWDE TERI  | REINEN 🔄 Niet gedefinieerd            | 0,00                              | 22 310,42           | 0,00                |
| 82       | 240000 - MEUBILAIR   |                        |                 |                         |                                       |                                   |                     |                     |
|          | 🛨 🔔 Stoelen          |                        |                 | 240000 - MEUBILAIR 💮    | Lineair                               | 20,00                             | 5 000,00            | 1 000,00            |
| iiv.     | Bureaus(5)           |                        |                 | 240000 - MEUBILAIR 💮    | Lineair                               | 20,00                             | 5 000,00            | 1 000,00            |
| ~        | 🛨 📄 Bureaukasten     |                        |                 | 240000 - MEUBILAIR 🛞    | Lineair                               | 20,00                             | 1 000,00            | 600,00              |
| Ø        | + Archievekasten     |                        |                 | 240000 - MEUBILAIR 🕙    | Lineair                               | 20,00                             | 5 000,00            | 3 000,00            |
| _        | 240100 - KANTOORMA   | TERIAAL                |                 |                         |                                       |                                   |                     |                     |
| <b>5</b> | 🛨 🗌 3 PC MSI         |                        | 3 PC MSI        | 240100 - KANTOORMATER   | IAAL 🕙 Lineair                        | 20,00                             | 3 220,66            | 37,06               |
| ~        | 🛨 📕 Tablet           |                        |                 | 240100 - KANTOORMATER   | IAAL 🔄 Lineair                        | 33,33                             | 1 656,26            | 1 656,26            |
|          |                      |                        |                 |                         |                                       |                                   |                     |                     |

Klik vervolgens op Afschrijven.

|          | HAPPY ACCOUNTING          | > Afschrijvingen > Behee | r van de inves | steringen                      |                            |                                   |                                   |                                  |
|----------|---------------------------|--------------------------|----------------|--------------------------------|----------------------------|-----------------------------------|-----------------------------------|----------------------------------|
| WA       | Nieuwe investering        | en Beheer var            | n de inve      | steringen                      |                            |                                   |                                   |                                  |
| <u>l</u> | - Alles bekijken - 🧐      | Afschrijving actie       | f 🕜 🛛          | Volledig afgeschreven 🕦        | Niet afschrijfbaar 🕤       |                                   |                                   |                                  |
|          | + Toevoegen 🔀 Downlo      | Q Opzoeken               | C              | २ Filters 🗸 Afschrijven 7 × 1  | Verwijderen <sup>8</sup>   |                                   |                                   |                                  |
|          | Naam<br>221000 - GEBOUWEN |                          | Omschrijving   | Aanschaffingsrekening (2xxxxx) | Afschrijvingswijze (L/D/V) | Jaarlijks afschrijvingspercentage | Aanschattingswaarde<br>360 118,59 | Algeschreven bedrag<br>33 969,75 |
| -        | Huis                      |                          |                | 221000 - GEBOUWEN 🕞            | Lineair                    | 3,33                              | 150 000,00                        | 10 000,00                        |
|          | E Gebouw                  |                          |                | 221000 - GEBOUWEN 🕞            | Lineair                    | 3,33                              | 166 931,25                        | 16 676,43                        |
| •        | 222000 - GEBOUWDE         | TERREINEN                |                |                                |                            |                                   |                                   |                                  |
|          | 🛨 📗 Terrein               |                          |                | 222000 - GEBOUWDE TER          | REINEN 🔄 Niet gedefinieerd | 0,00                              | 22 310,42                         | 0,00                             |
| ₽₽       | 240000 - MEUBILAIR        |                          |                |                                |                            |                                   |                                   |                                  |
|          | 🛨 🔔 Stoelen               |                          |                | 240000 - MEUBILAIR 💮           | Lineair                    | 20,00                             | 5 000,00                          | 1 000,00                         |
| iiv.     | Bureaus(5)                |                          |                | 240000 - MEUBILAIR 🕤           | Lineair                    | 20,00                             | 5 000,00                          | 1 000,00                         |
| ~        | 🛨 📄 Bureaukasten          |                          |                | 240000 - MEUBILAIR 💮           | Lineair                    | 20,00                             | 1 000,00                          | 600,00                           |
| Ø        | + Archievekasten          |                          |                | 240000 - MEUBILAIR 🕙           | Lineair                    | 20,00                             | 5 000,00                          | 3 000,00                         |
| _        | 240100 - KANTOORMA        | TERIAAL                  |                |                                |                            |                                   |                                   |                                  |
| <b>5</b> | 🛨 🗌 3 PC MSI              |                          | 3 PC MSI       | 240100 - KANTOORMATER          | IAAL 🕙 Lineair             | 20,00                             | 3 220,66                          | 37,06                            |
| ~        | 🛨 📕 Tablet                |                          |                | 240100 - KANTOORMATER          | IAAL 🕙 Lineair             | 33,33                             | 1 656,26                          | 1 656,26                         |
|          |                           |                          |                |                                |                            |                                   |                                   |                                  |

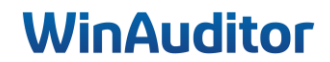

WinAuditor biedt u de lijst met de investeringen die nog afgeschreven moeten worden voor het huidige boekjaar.

Reeds afgeschreven investeringen worden in het groen weergegeven en worden daarom niet meegenomen in de nieuwe boeking.

**Selecteer** de perioden die u wilt afschrijven. U hebt de mogelijkheid om alle perioden tegelijkertijd om het hele jaar af te schrijven en het systeem zal de posten automatisch in de juiste periode boeken of u kan de keuze maken om één periode af te schrijven.

| Commentaar Dagboek ODA Afschrijvinger                                        |                                       |                   |               |             |  |
|------------------------------------------------------------------------------|---------------------------------------|-------------------|---------------|-------------|--|
|                                                                              | Boe                                   | kjaar <b>2024</b> | (01/2024 → 12 | /2024)      |  |
|                                                                              | O 03 / 2024                           | O 06 / 2024       | 09 / 2024     | O 12 / 2024 |  |
| ☑ 3 PC MSI - 2024-06-10                                                      |                                       | 37,06 €           | 162,36€       | 162,35€     |  |
| Archievekasten - 2021-01-15                                                  | 250,00 €                              | 250,00€           | 250,00 €      | 250,00€     |  |
| ✓ Bureaukasten - 2021-01-15                                                  | 50,00 €                               | 50,00€            | 50,00€        | 50,00€      |  |
| ✓ Bureaus(5) - 2022-01-15                                                    | 250,00€                               | 250,00€           | 250,00€       | 250,00€     |  |
| ☑ Gebouw - 2021-08-06                                                        | 1 389,70 €                            | 1 389,70€         | 1 389,71 €    | 1 389,70€   |  |
| ✔ Huis - 2022-06-26                                                          | 1 248,75 €                            | 1 248,75€         | 1 248,75€     | 1 248,75€   |  |
| ✓ Stoelen - 2022-01-15                                                       | 250,00 €                              | 250,00€           | 250,00€       | 250,00€     |  |
| Samenvatting van het boekjaar :<br>Overeenkomende afschrijvingen<br>Selectie | <b>2024</b><br>37,06 ∈<br>10 477,72 ∈ |                   |               | ,           |  |

De afschrijvingen boeken Verlaten

Totaal

Om af te ronden, klik op **De afschrijvingen boeken**.

14 115,58 €

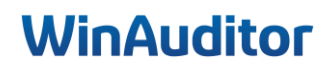

#### 4. Handeling op investering

Vraag A : Boek een buitengebruikstelling voor 1 bureau :

Antwoord : Ga naar de fiche Bureaus > Handelingen op investeringen > Buitengebruikstelling.

|          | HAPPY ACCOUNTING > Afschrijvinger | Beheer van de in | nvesteringen                          |                |             |           |                |                |                  |          |              |
|----------|-----------------------------------|------------------|---------------------------------------|----------------|-------------|-----------|----------------|----------------|------------------|----------|--------------|
| WA       | - Alles bekijken - 🔋 😑            | ldentificatiege  | gevens                                |                |             |           |                |                |                  |          |              |
|          | Afschrijving actief               | Bureaus(5        | 5)                                    |                |             |           |                |                |                  |          |              |
|          | Volledig afgeschreven             | Afschrijven      | Afschrijven < Dupliceren 🖌 Wijzigen 📀 |                |             |           |                |                |                  |          |              |
|          | Niet afschrijfbaar 👔 🕚            |                  | lingen en investerie                  |                |             |           |                | deteile De sek | eekte deteile :  | arbargan | Coop dataila |
|          | + Toevoegen Q Opzoeken            |                  | ingen op investerin                   | 9 ×            |             | weergaver | Alle           | De ger         | JOEKIE GELAIIS V | erbergen | Geen details |
|          | 221000 - GEBOUWEN                 | Builtenge        | bruiksteiling                         | n afschri      | ijving(en). | Toekomst  | ige afschrijvi | ng(en). 📕 Har  | ideling(en)      |          |              |
|          | Huis                              | Wijze/per        | rcentage veranderin                   | Aanschaffingen |             |           |                | Afschrijvingen |                  |          |              |
| \$       | Gebouw                            | Rekening         | overbrenging                          | 5              |             |           |                | Tiidens het    | Tijdens het      |          |              |
|          | 222000 - GEBOUWDE TERREINEN       |                  |                                       | Begin          | Huidige     | Einde     | Begin          | boekjaar       | boekjaar         | Einde    | Restwaarde   |
|          | Terrein                           |                  |                                       | bockjuur       | boenjuur    | boenjuur  | boenjuur       | uitgevoerd     | voeren           | Dockjuur |              |
|          | 240000 - MEUBILAIR                |                  | Overname Excel                        | 5 000,00       |             |           | 1 000,00       |                |                  |          |              |
| IIN.     | Stoelen                           |                  | 31/3/2024 💮                           |                |             |           |                | 250,00         |                  |          |              |
|          | Bureque(5)                        | 01/2024          | 30/6/2024 💮                           |                |             |           |                | 250,00         |                  |          |              |
|          |                                   | 12/2024          | 30/9/2024 🛞                           |                |             |           |                | 250,00         |                  |          |              |
|          | Bureaukasten                      |                  | 31/12/2024                            |                |             |           |                |                | 250,00           |          |              |
|          | Archievekasten                    |                  | Totaal                                | 5 000,00       | 0,00        | 5 000,00  | 1 000,00       | 750,00         | 250,00           | 2 000,00 | 3 000,00     |
| <b>5</b> | 240100 - KANTOORMATERIAAL         |                  | 31/3/2025                             |                |             |           |                |                | 250.00           |          |              |
|          | 3 PC MSI                          | 04/0005          | 30/6/2025                             |                |             |           |                |                | 250,00           |          |              |
| 4        | Tablet                            | 01/2025<br>→     | 30/9/2025                             |                |             |           |                |                | 250,00           |          |              |
|          | lablet                            | 12/2025          | 31/12/2025                            |                |             |           |                |                | 250.00           |          |              |

Geef de volgende gegevens in :

- **De percentage en de datum van de buitengebruikstelling :** Geef in hoeveel procent van het investering u buiten gebruik wil stellen. Standaard kiest WinAuditor 100%, maar in sommige gevallen stelt u slechts een deel van uw investering buiten gebruik. U heeft bijvoorbeeld drie pc's gekocht waarvan er eentje niet meer wordt gebruikt en de datum.
- <u>Het dagboek en het commentaar van de diverse verrichting</u>: De diverse boekingen worden gegenereerd in het geselecteerde dagboek. WinAuditor kiest daarvoor het dagboek dat het laatst werd gebruikt bij een buitengebruikstelling of het journaal dat u meestal gebruikt voor de bewerking van investeringen.

|                                      | Buitengebruikstelling                                  | X                                      |
|--------------------------------------|--------------------------------------------------------|----------------------------------------|
| Percentage 20,00000                  | Datum van de buitengebruikstelling<br>05 / 09 / 2024   | Het percentage berekenen (1)<br>Bedrag |
| Dagboek<br>ODA V C<br>Afschrijvingen | Commentaar<br>Buitengebruikstelling (20%) : Bureaus(5) |                                        |
| Opsiaan Verla                        | ten                                                    |                                        |

Om te beëindigen, klik op **Opslaan**.

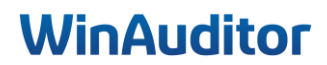

<u>Vraag B</u>: Boek een overdracht van de kasten en koppel de verkoopfactuur (VFV 8 van 30/06/2024) :

**Antwoord :** Ga naar de Fiche kasten > Handelingen op investering > Overdacht.

|          | HAPPY ACCOUNTING > Afsi | chrijvingen | > Beheer van de in | vesteringen                 |                   |                               |                   |                   |                  |                    |                   |              |
|----------|-------------------------|-------------|--------------------|-----------------------------|-------------------|-------------------------------|-------------------|-------------------|------------------|--------------------|-------------------|--------------|
| VA       | - Alles bekijken -      | 96          | Identificatiege    | gevens                      |                   |                               |                   |                   |                  |                    |                   |              |
| ա        | Afschrijving actief     | 0           | Archieveka         | asten                       |                   |                               |                   |                   |                  |                    |                   |              |
|          | Volledig afgeschreven   | 0           | Afschrijven        | < Dupliceren 🖌              | Wijzigen          | 9                             |                   |                   |                  |                    |                   |              |
| _        | Niet afschrijfbaar      | 0           |                    |                             |                   |                               | 240000 - M        | EUBILAIR 🤅        | ) (              |                    |                   |              |
|          | + Toevoegen Q. Opzoeken |             | Herwaarderin       | gsmeerwaardereke            | ening (2xxxx      | 8)                            | Overeenkor        | nende afsch       | rijvingsrekening | (2xxxx9)           |                   |              |
| Þ.       | 221000 - GEBOUWEN       |             | Afschriivingsre    | chriivinasrekening (630xxx) |                   |                               |                   |                   |                  |                    |                   |              |
|          | Gebouw                  |             | 630000 - AFS       | 00 - AFSCHRIJVINGEN OP      |                   |                               |                   |                   |                  |                    |                   |              |
| Ð        | Huis                    |             | OPRICHTING         | SKUSTEN                     |                   |                               |                   |                   |                  |                    |                   |              |
|          | 222000 - GEBOUWDE TERR  | REINEN      |                    |                             |                   |                               |                   |                   |                  |                    |                   |              |
|          | Terrein                 |             | 📲 🗱 Handel         | lingen op investerir        | ng 🗸              |                               | Weergave          | modus Alle        | details De geb   | oekte details v    | /erbergen         | Geen details |
|          | 240000 - MEUBILAIR      |             | Buitenaet          | oruikstellina               |                   |                               |                   |                   |                  |                    |                   |              |
| N        | Archievekasten          |             | Overdrack          | ht                          | n afschr          | jving(en).                    | Toekomst          | tige afschrijvi   | ing(en). 📕 Har   | ideling(en)        |                   |              |
|          | Bureaukasten            |             | Wijze/per          | centage veranderin          | ng Aa             | Aanschaffingen Afschrijvingen |                   |                   |                  |                    |                   |              |
| 0        | Bureaus(5)              |             | Rekening           | overbrenging                |                   |                               |                   |                   | Tiidens het      | Tijdens het        | <b>_</b>          |              |
|          |                         |             |                    |                             | Begin<br>boekjaar | Huidige<br>boekjaar           | Einde<br>boekjaar | Begin<br>boekjaar | boekjaar         | boekjaar<br>uit te | Einde<br>boekjaar | Restwaarde   |
| Q I      | 240100 - KANTOORMATERI  |             |                    |                             |                   |                               |                   |                   | ungevoera        | voeren             |                   |              |
|          |                         | / U (L      |                    | Overname Excel              | 5 000,00          |                               |                   | 3 000,00          |                  |                    |                   |              |
| <b>,</b> | J 3 PC MSI              | _           |                    | 31/3/2024 🛞                 |                   |                               |                   |                   | 250,00           |                    |                   |              |
|          | Tablet                  |             | 01/2024            | 30/6/2024 🛞                 |                   |                               |                   |                   | 250,00           |                    |                   |              |
|          |                         |             | →<br>12/2024       | 30/9/2024 🛞                 |                   |                               |                   |                   | 250,00           |                    |                   |              |
|          |                         |             | 1212024            | 31/12/2024 🛞                |                   |                               |                   |                   | 250,00           |                    |                   |              |
|          |                         |             |                    | Totaal                      | 5 000,00          | 0,00                          | 5 000,00          | 3 000,00          | 1 000,00         | 0,00               | 4 000,00          | 1 000,00     |

Geef de volgende gegevens in :

- <u>De overdrachtspercentage en de overdrachtsdatum :</u> Geef in hoeveel procent van het investering u buiten gebruik wil stellen. Standaard kiest WinAuditor 100%, maar in sommige gevallen stelt u slechts een deel van uw investering buiten gebruik (U heeft bijvoorbeeld drie pc's gekocht waarvan er eentje niet meer wordt gebruikt) en de datum.
- <u>Bedrag van de verkoopwaarde</u>: WinAuditor berekent automatisch het totaal van de geboekte bedragen in de rekening "Verkoop van investeringen" van de verkoopfactuur (zie speciale overdrachtsrekeningen).
- <u>Het dagboek en het commentaar van de diverse verrichting</u>: De diverse boekingen worden gegenereerd in het geselecteerde dagboek. WinAuditor kiest daarvoor het dagboek dat het laatst werd gebruikt bij een buitengebruikstelling of het journaal dat u meestal gebruikt voor de bewerking van investeringen.
- <u>Aan een verkoopfactuur koppelen :</u> Geef het boekjaar, de dagboek en het documentnummer in om de verkoopfactuur van het overgedragen goed te omschrijven.

|                                              |                                 | Ove                                                           | rdracht                             | ×                                    |
|----------------------------------------------|---------------------------------|---------------------------------------------------------------|-------------------------------------|--------------------------------------|
| Percentage 100,00000                         | Overdrachtsdatum (<br>30/6/2024 | Bedrag van de verkoop<br>5 000,00                             | Schatting winst/verlies<br>3 000,00 | Het percentage berekenen ④<br>Bedrag |
| Dagboek<br>ODA V C<br>Afschrijvingen         | Commentaar<br>Overdracht (100%) | ) : Archievekasten                                            |                                     |                                      |
| Boekjaar<br>2024 ▼ ⓒ<br>01/2024 →<br>12/2024 | Dagboek E<br>VFV V ©            | Boekhouddocument<br>8 ▼<br>STEPHAN<br>.0 30/6/2024 5 000,00 € |                                     |                                      |
| Opslaan Verlat                               | en                              |                                                               |                                     |                                      |

## WinAuditor

Vraag C : Boek een aankoopfactuur op de periode januari 2025 :

- Leverancier : Mediamarkt
- Datum : 15/12/2024
- Aankoop kantoormateriaal voor 3500€ incl. btw

**Antwoord :** Boek de aankoopfactuur Medimarkt op een te ontvangen factuurrekening.

| HAPPY ACCOUNTING                                                                                                    |                                     |                                                     |                                           |                                        |
|----------------------------------------------------------------------------------------------------|-------------------------------------|-----------------------------------------------------|-------------------------------------------|----------------------------------------|
| Dagboek     Boekjaar     Documentr       AFA     ▼ ⓒ     2025 ▼ ⓒ     01/2025 → 12/2                                                                                                    | nummer Periode<br>2501<br>jan. 2025 | Leverancier<br>MEDIA<br>0000007 MEDIA MA            | <b>ARKT</b> BE0860056933                  | • 📀                                    |
| Verrichtingsdatum         Vervaldatum         Column Column           15 / 12 / 2024         15 / 12 / 2024         15 / 12 / 2024                                                       | ommentaar                           |                                                     |                                           |                                        |
| Gestructureerde mededeling Factuurnummer le                                                                                                    | everancier                          |                                                     |                                           |                                        |
|                                                                                                    |                                     |                                                     |                                           |                                        |
| Opgepast, de beweging datum 15/12/2024 kom                                                                                                    | nt niet overeen met d               | e geselecteerde boek                                | houdperiode 2025-01                       | De periode wijzigen                    |
| Opgepast, de beweging datum 15/12/2024 kom                                                                                                    | nt niet overeen met d               | e geselecteerde boek                                | houdperiode 2025-01<br>Credit             | De periode wijzigen                    |
| Opgepast, de beweging datum 15/12/2024 kom                                                                                                    | nt niet overeen met d<br>BTW        | e geselecteerde boek                                | houdperiode 2025-01<br>Credit<br>3 500,00 | De periode wijzigen                    |
| Opgepast, de beweging datum 15/12/2024 kom<br>Rekening<br>0000007 MEDIA<br>444000 TE ONTVANGEN FACTUREN                                                                                  | nt niet overeen met d<br>BTW<br>03  | e geselecteerde boek<br>Debet<br>2 892,56           | houdperiode 2025-01<br>Credit<br>3 500,00 | De periode wijzigen<br>Commentaar      |
| Opgepast, de beweging datum 15/12/2024 kom<br>Rekening<br>0000007 MEDIA<br>444000 TE ONTVANGEN FACTUREN<br>=+ Een lijn manueel toevoegen CTRL .                                          | nt niet overeen met d<br>BTW<br>03  | e geselecteerde boek<br>Debet<br>2 892,56           | houdperiode 2025-01<br>Credit<br>3 500,00 | De periode wijzigen<br>Commentaar      |
| Opgepast, de beweging datum 15/12/2024 kom<br>Rekening<br>0000007 MEDIA<br>444000 TE ONTVANGEN FACTUREN<br>E+ Een lijn manueel toevoegen<br>CTRL .<br>411000 AFTREKBARE B.T.W. OP AANKOF | nt niet overeen met d<br>BTW<br>03  | e geselecteerde boek<br>Debet<br>2 892,56<br>607,44 | houdperiode 2025-01<br>Credit<br>3 500,00 | De periode wijzigen<br>Commentaar<br>X |

Controleer of de btw-instellingen van de algemene rekening 444xx correct zijn ingesteld om de juiste impact te hebben op uw btw-aangifte.

Voeg een diverse verrichting toe.

|          | HAPPY ACCOUNTING > Diverse verrichtingen > ODV  |      |      |      |             |       |      |      |      |      |      |       |         |  |  |
|----------|-------------------------------------------------|------|------|------|-------------|-------|------|------|------|------|------|-------|---------|--|--|
| WA       | ODV $\sim$ 01/2024 $\rightarrow$ 12/2024 $\sim$ |      |      |      |             |       | 20   | 24   |      |      |      |       |         |  |  |
|          |                                                 | jan. | feb. | mrt. | apr.        | mei   | jun. | jul. | aug. | sep. | okt. | nov.  | dec.    |  |  |
| <u>l</u> | + Toevoegen Q Dpzoeken                          |      | )    |      |             |       |      |      |      |      |      |       |         |  |  |
|          | Documentnummer                                  |      |      | V    | errichtings | datum |      |      |      |      |      | BTW-A | angifte |  |  |
|          | Geen items                                      |      |      |      |             |       |      |      |      |      |      |       |         |  |  |
| •        |                                                 |      |      |      |             |       |      |      |      |      |      |       |         |  |  |
| \$       |                                                 |      |      |      |             |       |      |      |      |      |      |       |         |  |  |
| ₽₽       |                                                 |      |      |      |             |       |      |      |      |      |      |       |         |  |  |

Plaats deze in hetzelfde boekjaar en dezelfde periode als de boeking en klik op Zoom.

|          | HAPPY ACCOUNTING                                                                                                    |                                                           |           |
|----------|----------------------------------------------------------------------------------------------------|-----------------------------------------------------------|-----------|
| WA       | Dagboek Boekjaar Documentnummer Periode                                                                                       | Algemene rekeningen 🗮 Klanten 📭 Leveranciers Q Opzoek per | bedrag    |
| <u>l</u> | ODV     ▼     €     2025     ▼     €     Automatisch     2201     ▼       ED Diverse bewarkin     01/2025 → 122     Jan. 2025 | Opzoeken Alle gebruikte rekeningen (2025-01 → 2025-01) V  | . 20020   |
|          | Verrichtingsdatum BTW-Aangifte Commentaar                                                                                     | Debet                                                     | Credit    |
|          | 15 / 14 / 2024 Health Gold Hereing Gold                                                                                       | 5 279,30 S 279,30                                         |           |
|          | Opgepast, de beweging datum 15/12/2024 komt niet overeen met de geselecteerde boekhoudperiode 2025-01 De periode wijzigen     | 5€ ∑ ≠ 440000 LEVERANCIERS                                | 53 397,40 |
| 6        | R Importeren uit Excel                                                                                                    | 2 892,56                                                  |           |
|          | Rekening BTW Debet Credit Commentaar                                                                                          |                                                           |           |
| 88       | E+ op een algemene rekening 🖉                                                                                                 |                                                           |           |
| IIV.     | E+ op een klantenrekening 🗮 ctral 2                                                                                           |                                                           |           |
|          | =+ op een leveranciersrekening 🔖 ctraL 3                                                                                      |                                                           |           |
| Ø        | I+ In het vervaldagboek zoeken Q                                                                                              |                                                           |           |
| 50       | 0,00 0,00                                                                                                    |                                                           |           |
|          |                                                                                                    |                                                           |           |

### WinAuditor

Klik vervolgens op 'Tegenboeken' om de betreffende boeking tegen te boeken.

| 🛧 Terug naar de lijs         | it                  |                        |                    |
|------------------------------|---------------------|------------------------|--------------------|
| Algemene rekening 💋          | 444000 TE ONTVANGEN | FACTUREN + Vorige 4400 | 000                |
| Boekjaar <b>01/2025</b> → 12 | 2/2025              |                        |                    |
| Opzoeken                     | Periode             | Documenttype           | Dagboek            |
| Opzoeken                     | Alles bekijken      | ✓ Alles bekijken ✓     | Alles bekijken 🗸 🗸 |
|                              |                     | Debet                  | Credit             |
| Opening                      |                     |                        |                    |
| Periode <b>2025-01</b>       |                     |                        |                    |
| 📢 🛼 AFA 1 - 🛼 🛚              | IEDIA               | 2 892                  | 2,56               |

Wijzig vervolgens het boekjaar, de periode en de verrichtingsdatum om de DV naar het vorige boekjaar over te boeken.

|            | HAPPY ACCOUNTING                    |                                |                         |                     |  |  |  |  |  |
|------------|-------------------------------------|--------------------------------|-------------------------|---------------------|--|--|--|--|--|
| WA         | Dagboek                             | Boekjaar                       | Documentnummer          | Periode             |  |  |  |  |  |
| <u>اند</u> | ODV V 🕞                             | 2024 ▼ ⓒ<br>01/2024 → 12/2     | Automatisch 🥒           | 2412 V<br>dec. 2024 |  |  |  |  |  |
| )          | Verrichtingsdatum<br>15 / 12 / 2024 | BTW-Aangifte<br>Niet in de BTW | Commentaar<br>Aangiften | r                   |  |  |  |  |  |

Geef de kostenrekening aan en klik op Opslaan.

|          | HAPPY ACCOUNTING                                                                                                    |                          |
|----------|----------------------------------------------------------------------------------------------------|--------------------------|
| WA       | Dagboek Boekjaar Documentnummer Periode                                                                                                    |                          |
| <u>l</u> | ODV         ▼         €         2024         ▼         €         Automatisch         ≥         2412         ▼           ■ Diverse bewerkin         01/2024 → 12/2         dec. 2024         dec. 2024 |                          |
|          | Verrichtingsdatum BTW-Aangifte Commentaar<br>15 / 12 / 2024 Niet in de BTW-Aangifter                                                                                                    |                          |
|          | F <sup>±</sup> Boeking omkeren                                                                                                    | teren uit Excel          |
| \$       | ✓ 444000 TE ONTVANGEN FACTUREN 2892,56                                                                                                    | entaar 🗙                 |
|          | 240100 KANTOORMATERIAAL 03 2 892,56                                                                                                    | <u>×</u>                 |
| 82       | E+ op een algemene rekening ≠ CTRL 1                                                                                                    |                          |
| 111      | =+ op een klantenrekening 🜉 cTRL 2                                                                                                    |                          |
| Ø        | =+ op een leveranciersrekening<br>=+ In het vervaldagboek zoeken Q                                                                                                    |                          |
| 5        | 2 892,56 2 892,56                                                                                                    |                          |
| \$       |                                                                                                    |                          |
|          |                                                                                                    |                          |
|          |                                                                                                    |                          |
|          |                                                                                                    |                          |
|          |                                                                                                    |                          |
|          |                                                                                                    |                          |
|          |                                                                                                    |                          |
|          | + Een nota toevo                                                                                                    | egen 🗲 Een vraag stellen |
| •        | Opslaan Verlaten Invoer verderzetten                                                                                                    | Boekingsparameters       |

## **WinAuditor**

#### Vraag D : Schrijf deze nieuwe factuur af :

**Antwoord :** Ga naar **Afsluitingen > Nieuwe investeringen**.

Koppel de Diverse verrichting aan een investering.

|         | - HAS   | PPY ACCOUNTING > Afschripringen > Nieuwe inv | resteringen                |            |         |           |      |                                            | HAPPY USER           |
|---------|---------|----------------------------------------------|----------------------------|------------|---------|-----------|------|--------------------------------------------|----------------------|
| WA      | Nieuv   | we investeringen Beheer van d                | e investeringen            |            |         |           |      |                                            | Parameters           |
| <u></u> | Q, Opzo | okon Q Filtors ~ 2024-0                      | 1 Investering              |            |         |           |      | 8                                          |                      |
|         | 8 Aan   | een investering koppelen 🔀 Overdragen        | Mediamark                  |            |         | ۳ 😁       |      |                                            | III Kolommen ~       |
| -       | 2024-1  | Soekhouddocument *                           | Rakening Koppelen Verlaten |            |         |           |      | Gestru                                     | ctureente mededeling |
|         | •       | B ODV 1 #2                                   | 240100 KANTOORMATERIAAL    | 10/12/2024 | 2024-12 | 2.002,00  | EAGE | 2+0100/KANTOORMATERIAAL                    |                      |
|         | 2024-06 |                                              |                            |            |         |           |      |                                            |                      |
| (5)     | •       | 🛤 AFA 8 #2 🐃 0000006 TOYOTA                  | # 241000 ROLLEND MATERIEEL | 10/6/2024  | 2024-06 | 37 627,27 | [83] | Toyota C-HR, cross-over - C- HIC (V04)     |                      |
| _       | •       | 🛼 AFA 8 #3 🚌 0000005 TOYOTA                  | # 241000 ROLLEND MATERIEEL | 10/6/2024  | 2024-06 | 3 950,86  | [83] | Non déductibilité TVA : 50% 50% déductible |                      |
| 88      |         |                                              |                            |            |         |           |      |                                            |                      |

Schrijf vervolgens de investering af.

|          |                                              | COUNTING > Afschrijvingen > E        | 3eheer van de investeringen           |                                 |  |  |  |  |  |  |
|----------|----------------------------------------------|--------------------------------------|---------------------------------------|---------------------------------|--|--|--|--|--|--|
| WA       | - Alles bekijken - 10 Oldentificatiegegevens |                                      |                                       |                                 |  |  |  |  |  |  |
| <u>l</u> | Nog niet af                                  | Commentaar                           |                                       | Dagboek                         |  |  |  |  |  |  |
|          | Afschrijvir                                  | Mediamark                            |                                       | ODA V C                         |  |  |  |  |  |  |
|          | Volledig af                                  |                                      |                                       | Alsonityningen                  |  |  |  |  |  |  |
|          | Uitgeboekt                                   |                                      | Boekjaar 2024 (01/2024 → 12/202       | 4)                              |  |  |  |  |  |  |
|          | Niet efech                                   |                                      | 12 / 2024                             |                                 |  |  |  |  |  |  |
|          | Niet alschi                                  | Mediamark - 2024-12-15               | 26,94                                 | €                               |  |  |  |  |  |  |
| \$       | + Toevoegen                                  |                                      |                                       |                                 |  |  |  |  |  |  |
|          | 221000 - GEB                                 | Samenyatting van het boekiaar : 2024 |                                       |                                 |  |  |  |  |  |  |
|          | _ Gebouw                                     |                                      |                                       |                                 |  |  |  |  |  |  |
|          | Huis                                         | Overeenkomende afschri               |                                       |                                 |  |  |  |  |  |  |
| IIN.     | 222000 - GEB                                 | Te overeenkomen restwa               |                                       |                                 |  |  |  |  |  |  |
|          | Terrein                                      | Tataal                               |                                       |                                 |  |  |  |  |  |  |
| D,       | 240000 - MEL                                 | TOLAAI                               | 20,94 €                               |                                 |  |  |  |  |  |  |
|          | Archievekas                                  |                                      |                                       |                                 |  |  |  |  |  |  |
|          | Bureaukaste                                  | De afschrijvingen boeken             | Verlaten                              |                                 |  |  |  |  |  |  |
|          | Bureaus(5)                                   |                                      | Herwaarderingsmeerwaarderekening (2xx | x8) Overeenkomende afschrijving |  |  |  |  |  |  |
| \$       | Stoelen                                      | - 240109 - AMORTISSEME<br>BUREAU ©   |                                       |                                 |  |  |  |  |  |  |
|          | 240100 - KAN <sup>-</sup>                    | TOORMATERIAAL                        | Afschrijvingsrekening (630xxx)        |                                 |  |  |  |  |  |  |
|          | 3 PC MSI                                     |                                      | 630000 - AFSCHRIJVINGEN OP            |                                 |  |  |  |  |  |  |
|          | Mediamark                                    |                                      |                                       |                                 |  |  |  |  |  |  |
|          |                                              |                                      |                                       |                                 |  |  |  |  |  |  |

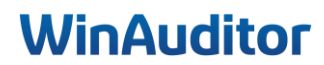

#### 5. Afdrukken

#### Vraag A : Druk de afschrijvingstabel af :

Antwoord : Ga naar het menu Afsluitingen > Beheer van de investeringen > Download.

|          | HAPPY ACCOUNTING      | Afsch | nrijvingen 🔸 Beheer van de i | nvesteringen  |             |                |                        |          |
|----------|-----------------------|-------|------------------------------|---------------|-------------|----------------|------------------------|----------|
| WA       | Nieuwe investering    | en    | Beheer van de in             | vesteringen   |             |                |                        |          |
| <u>l</u> | - Alles bekijken - 10 |       | Afschrijving actief 🍘        | Volledig afge | eschreven 🕕 | 🖉 Uitgeboekt 🕚 | 🔲 Niet afschrijfbaar 🚺 |          |
| )<br>E   | + Toevoegen Downlo    | ad    | ) pzoeken                    | Q Filters ~   |             |                |                        | Afrancel |

- 1. *Tabel type* : Selecteer de tabel die u wilt afrukken.
- 2. Boekjaar : Geef de af te drukken boekjaar aan.
- 3. Taal van het document : Selecteer het gewenste taal.
- 4. <u>Investeringsgroep of investeringscategoriën :</u> Als u groepen of categorieën hebt aangemaakt, kunt u een filter instellen.
- 5. *Detail van de investeringen die inbegrepen zijn*: U kunt kiezen welke investering u wilt weergeven.
- 6. <u>Groepering van de lijnen in Excel</u>: Sorteer de lijnen volgens de Aanschaffingsrekening, groep of categorie.
- 7. *Opties het detail van de aanschaffingen tonen*: Als u fiches hebt die meerdere facturen bevatten, hebt u de mogelijkheid om de details al dan niet weer te geven.

| Tabel type     Boekjaren     Taal van het document       Jaarlijks     V     2024     NLD       Jaarlijks     Simulatie     V | Investeringscategoriën                                                  |  |  |  |  |  |  |  |
|----------------------------------------------------------------------------------------------------|-------------------------------------------------------------------------|--|--|--|--|--|--|--|
| <ul> <li>Alles selecteren</li> <li>Zonder groep (9)</li> <li>1ste verdieping (1)</li> </ul>                                   | <ul> <li>✓ Alles selecteren</li> <li>✓ Zonder categorie (10)</li> </ul> |  |  |  |  |  |  |  |
| > Detail van de investeringen die inbegrepen zijn 10/10                                                                       |                                                                         |  |  |  |  |  |  |  |
| Groepering van de lijnen in Excel                                                                                             |                                                                         |  |  |  |  |  |  |  |
| $\uparrow \downarrow$ Aanschaffingsrekening                                                                                   |                                                                         |  |  |  |  |  |  |  |
| Aanschaffingsrekening +                                                                                                    | Aanschaffingsdatum MM yyyy                                              |  |  |  |  |  |  |  |
| + Investeringsgroep +                                                                                                    | Aanschaffingsdatum yyyy                                                 |  |  |  |  |  |  |  |
| + Investeringscategorie                                                                                                    |                                                                         |  |  |  |  |  |  |  |
| Opties                                                                                                    |                                                                         |  |  |  |  |  |  |  |
| ✓ Het detail van de aanschaffingen tonen                                                                                      |                                                                         |  |  |  |  |  |  |  |
| Genereren Verlaten                                                                                                    |                                                                         |  |  |  |  |  |  |  |

## WinAuditor

Ik wil jullie bedanken voor jullie komst en betrokkenheid. Wij zijn ervan overtuigd dat deze nieuwe kennis van onmisbare waarde zal zijn bij het gebruik van de module.

Het hele team blijft tot uw beschikking voor vragen of extra ondersteuning.

Vul gerust onze tevredenheidsenquête in. 😉

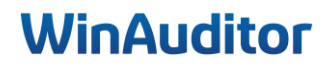

## WinAuditor Accounting software

Waterloo Office Park Drève Richelle 161, Bâtiment J 1410 Waterloo

T. +32 (0)3 657.03.40 info@winauditor.com www.winauditor.com